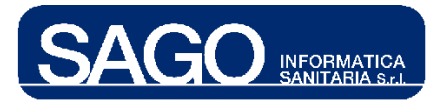

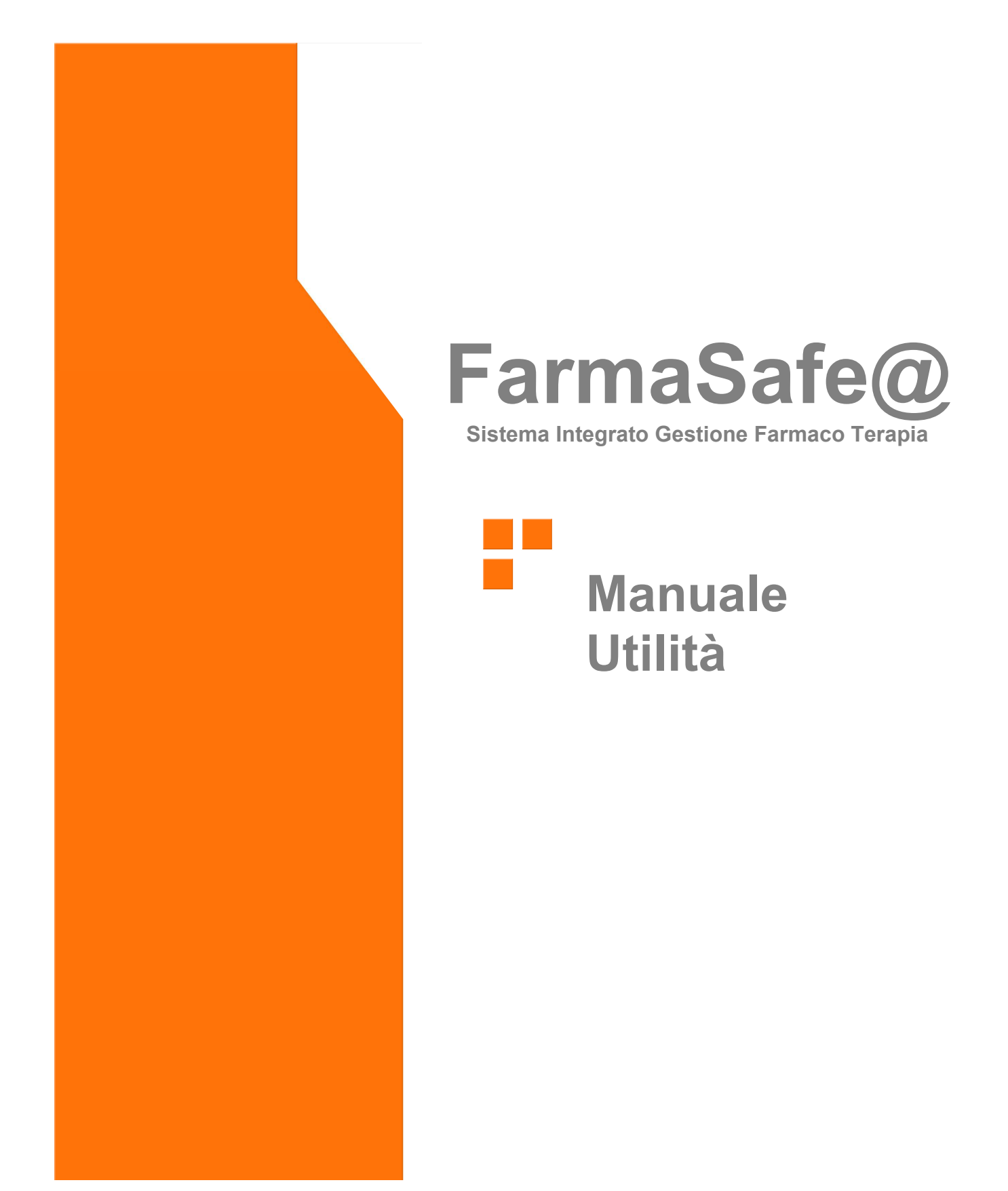

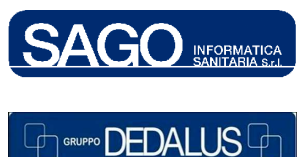

 SAGO INFORMATICA SANITARIA

 Via Odorico da Pordenone 32, 50127 Firenze tel: 055-323911 – fax: 055-3239150

 http://www.sago.fi.it

 info@sago.fi.it

1

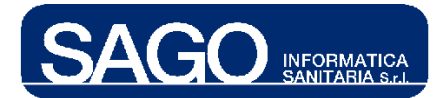

FarmaSafe@: Sistema integrato gestione farmaco terapia

## INDICE

| 1  | FORME FARMACEUTICHE                                                                                                    |    |
|----|----------------------------------------------------------------------------------------------------|----|
| 2  | VIE DI SOMMINISTRAZIONE                                                                                                    | 6  |
| 3  | UNITÀ DI MISURA DOSE                                                                                                    | 9  |
| 4  | SCHEMA ORARIO                                                                                                    |    |
| 5  | SCHEMA ORARIO "CDC" (CENTRO DI COSTO)                                                                                               |    |
| 6  | PRONTUARIO DI REPARTO                                                                                                    | 14 |
| 7  | DOSAGGI FARMACO                                                                                                    | 17 |
| 8  | PRODOTTI UMACA                                                                                                    | 20 |
|    | <ul> <li>8.1 COME VISUALIZZARE O MODIFICARE UN FARMACO "UMACA"</li> <li>8.2 COME CREARE UN NUOVO FARMACO "UMACA"</li> </ul>         |    |
| 9  | PRODOTTI GALENICI MAGISTRALI                                                                                                    | 27 |
| 10 | PRODOTTI VIRTUALI                                                                                                    | 29 |
|    | <ul> <li>10.1 COME VISUALIZZARE O MODIFICARE UN FARMACO "VIRTUALE"</li> <li>10.2 COME CREARE UN NUOVO FARMACO "VIRTUALE"</li> </ul> |    |
| 11 | DIAGNOSI                                                                                                    |    |
| 12 | E FASI                                                                                                    |    |
| 13 | GESTIONE SFRIDI                                                                                                    |    |
| 14 | AGGIORNAMENTO PRONTUARI                                                                                                    |    |

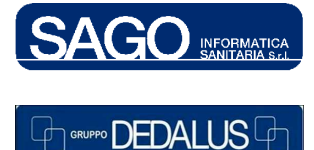

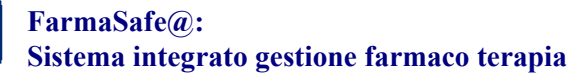

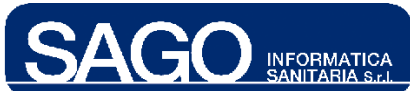

## **1 FORME FARMACEUTICHE**

Per visualizzare l'elenco delle Forme Farmaceutiche già registrate nel programma, apportare eventuali modifiche o aggiungere nuove voci, posizionarsi su "Aree Funzionali", scegliere "Umaca-Nutrizione", e dal menù "Utilità" la voce "Forme Farmaceutiche":

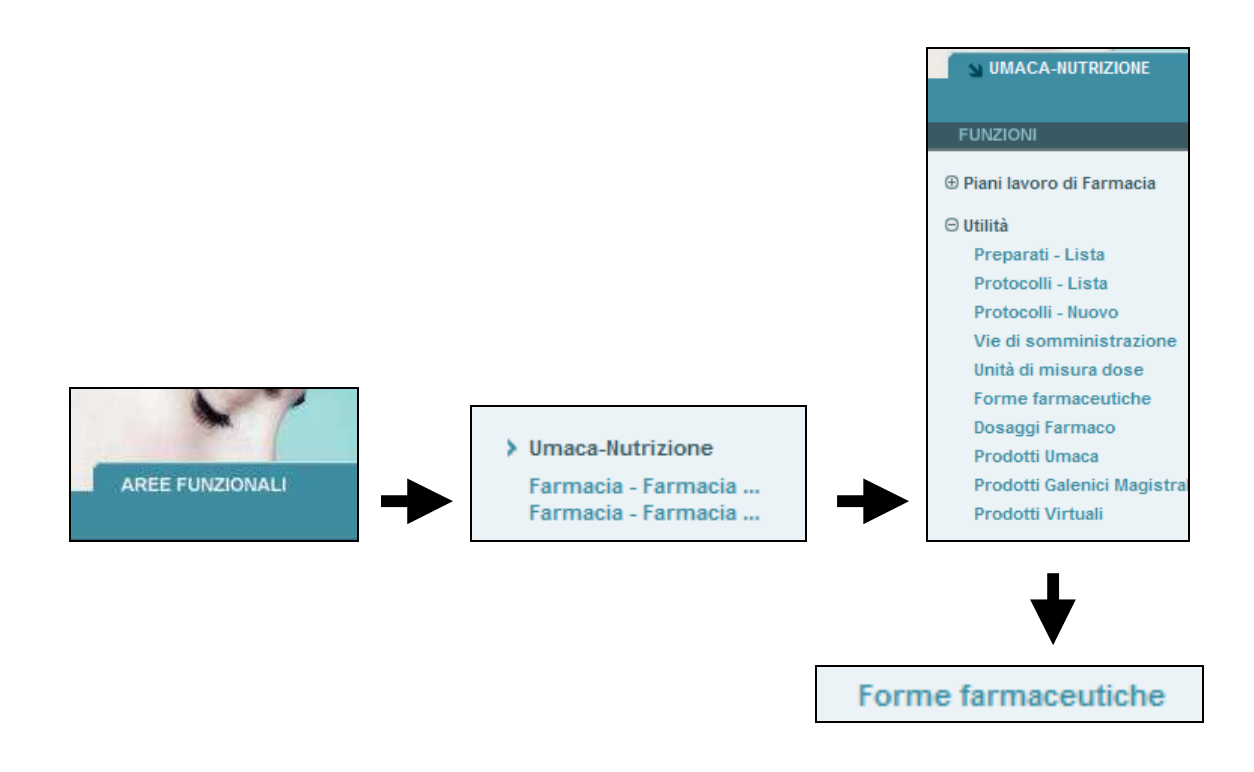

Comparirà l'elenco di tutte le forme farmaceutiche registrate nel programma in ordine alfabetico crescente di descrizione:

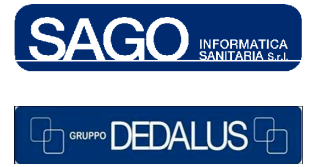

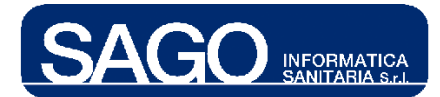

#### FarmaSafe@: Sistema integrato gestione farmaco terapia

| Farmacia - Fai | rmacia int Unita Manipolazione Cit |                                                                                                    |                   | Utente: TONDINI*CARLO ALBERTO | venerdì 26 dicembre 2008   |   |
|----------------|------------------------------------|----------------------------------------------------------------------------------------------------|-------------------|-------------------------------|----------------------------|---|
| - FORMA FAR    | MACEUTICA                          |                                                                                                    |                   |                               |                            |   |
| Codice         | Descrizione                        | Contenitore                                                                                                    | Unità di misura   | Data inizio                   | Data fine                  |   |
| BAR            | BARATTOLO                          |                                                                                                    | GRAMMO            | 01/01/2005                    |                            | ٠ |
| BOT            | BOTTIGLIA                          |                                                                                                    | BOTTIGLIA         | 01/01/2005                    |                            |   |
| BUS            | BUSTA-SACCHETTO                    |                                                                                                    | BUSTA-SACC.       | 01/01/2005                    |                            |   |
| CAC            | CACHET                             |                                                                                                    | CACHET            | 01/01/2005                    |                            |   |
| PGV            | CADD GV 402348                     | <ul> <li>Image: A set of the set of the</li></ul>  |                   | 03/08/2006                    |                            |   |
| P100           | CADD 100 402159                    | <ul> <li>Image: A second second s</li></ul> |                   | 03/08/2006                    |                            |   |
| P50            | CADD 50 402160                     | <ul> <li>Image: A set of the set of the</li></ul>  |                   | 03/08/2006                    |                            |   |
| CAN            | CANNELLO                           |                                                                                                    | APPLICAZIONE      | 01/01/2005                    |                            |   |
| CPS            | CAPSULA                            |                                                                                                    | CAPSULA           | 01/01/2005                    |                            |   |
| CAR            | CARTINA                            |                                                                                                    | CARTINA           | 01/01/2005                    |                            |   |
| СТ             | Cartone                            |                                                                                                    |                   | 01/01/2005                    | 01/01/2005                 |   |
| CAu            | CARTUCCIA PER PENNA INSULINA       |                                                                                                    | UNITA' INTERNAZ   | 2. 30/10/2007                 |                            |   |
| СМ             | CENTIMETRO                         |                                                                                                    |                   | 01/01/2005                    |                            |   |
| CER            | CEROTTO                            |                                                                                                    | CEROTTO           | 01/01/2005                    |                            |   |
| CLD            | CIALDA                             |                                                                                                    |                   | 01/01/2005                    |                            |   |
| CLI            | CLISMA                             |                                                                                                    | CLISMA RETTAL     | E 30/10/2007                  |                            |   |
| CML            | CM lunghezza                       |                                                                                                    |                   | 01/01/2005                    | 01/01/2005                 |   |
| CMQ            | CM QUADRO                          |                                                                                                    |                   | 01/01/2005                    | 01/01/2005                 |   |
| CPR            | COMPRESSA                          |                                                                                                    | COMPRESSA         | 01/01/2005                    |                            |   |
| CF             | CONFETTO                           |                                                                                                    | CONFETTO          | 01/01/2005                    |                            |   |
| CON            | CONFEZIONE                         |                                                                                                    |                   | 01/01/2005                    |                            |   |
| DIS            | DISCOIDE                           |                                                                                                    |                   | 01/01/2005                    | 01/01/2005                 |   |
| DOS            | DOSE                               |                                                                                                    |                   | 01/01/2005                    | 01/01/2005                 |   |
| N              | EX Qta valorizzata                 |                                                                                                    | EX Qta valorizzat | ta 01/01/2005                 | 01/01/2005                 |   |
| FL             | FIALA                              | ~                                                                                                    | FIALA             | 01/01/2005                    |                            | - |
| •              |                                    |                                                                                                    |                   |                               | Þ                          | Γ |
|                |                                    |                                                                                                    |                   |                               | > Nuova Forma Farmaceutica | a |

I record obsoleti sono visualizzati dal sistema attraverso sfondo bianco:

| DIS | DISCOIDE           |
|-----|--------------------|
| DOS | DOSE               |
| N   | EX Qta valorizzata |

Per visualizzare i dettagli di una voce, ed eventualmente modificarli, è sufficiente cliccare sul link che si creerà avvicinando il mouse nella colonna "**Descrizione**"; comparirà la maschera relativa alla forma farmaceutica scelta (ad esempio, "**Compressa**"):

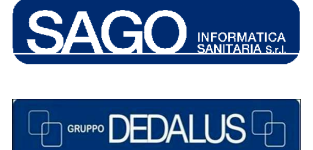

4

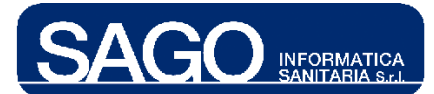

| ✓ MODIFICA FORMA FARM    | ACEUTICA   |                      |             |                 |  |
|--------------------------|------------|----------------------|-------------|-----------------|--|
|                          |            |                      |             |                 |  |
| Descrizione CO           | MPRESSA    | Codice               | CPR         | Per Contenitore |  |
| Validità [dd/mm/aaaa] da | al         | Luogo Preparazione   | Pronto 💌    | Disabilitato    |  |
| Unità di misura CO       | MPRESSA 💌  | Via Somministrazione | per bocca 💉 |                 |  |
| > Salva > Annulla        | > Indietro |                      |             |                 |  |

Significato dei campi:

- "Descrizione": descrizione della forma farmaceutica
- "Codice": codifica della forma farmaceutica
- "Per Contenitore": *flag* ad indicare se la forma debba essere visualizzata o meno nella tendina del campo "*Tipo contenitore*" in fase di allestimento; in quest'ultimo caso il codice non deriverà dall'archivio farmaci
- "Validità": data di inizio e fine validità del record
- "Luogo Preparazione": se valorizzato, in fase di prescrizione il sistema utilizzerà questo dato per impostare il luogo di preparazione ("Pronto", "Reparto", "Umaca")
- "Disabilitato": se *flaggato*, tale voce non sarà in seguito più selezionabile
- "Unità di misura": se valorizzato, indica l'unità di misura con cui deve essere espressa la dose del farmaco in fase di prescrizione
- "Via Somministrazione": se valorizzata, all'atto della prescrizione il sistema utilizzerà questo dato per impostare la via di somministrazione

Premere il pulsante "Salva" per salvare i dati.

Per aggiungere una nuova voce, invece, premere il pulsante "**Nuova Forma Farmaceutica**" situato in fondo all'elenco delle forme farmaceutiche già registrate nel programma:

> Nuova Forma Farmaceutica

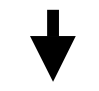

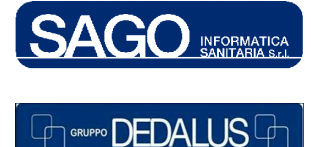

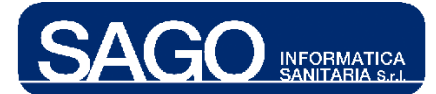

| ▼ NUOVA FORMA FARMACEUTICA              |                                      |
|-----------------------------------------|--------------------------------------|
|                                         |                                      |
| Descrizione                             | Codice Per contenitore               |
| Validità [dd/mm/aaaa] dal 26/12/2008 al | Luogo Preparazione Seleziona luogo 💙 |
| Unità di misura Seleziona UM 💙          | Via Somministrazione Seleziona via 💙 |
| > Salva > Annulla > Indietro            |                                      |

"**Descrizione**" e "**Codice**" rappresentano i campi obbligatori; le modalità di compilazione sono invece identiche a quelle appena descritte. Premendo il pulsante "**Salva**" il sistema aggiungerà all'elenco delle forme farmaceutiche anche quella appena creata.

## 2 VIE DI SOMMINISTRAZIONE

INFORMATICA SANITARIA S.L

Per visualizzare l'elenco delle Vie di Somministrazione già registrate nel programma, apportare eventuali modifiche o aggiungere nuove voci, posizionarsi su "Aree Funzionali", scegliere "Umaca-Nutrizione", e dal menù "Utilità" la voce "Vie di somministrazione":

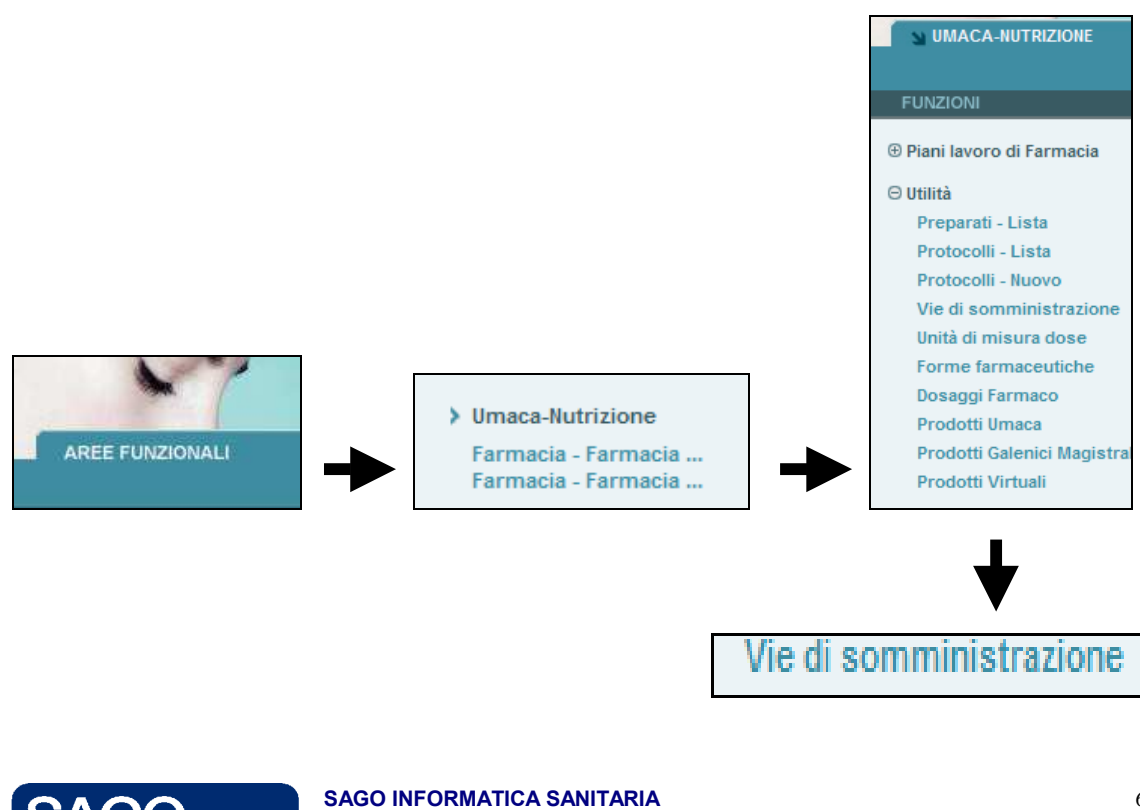

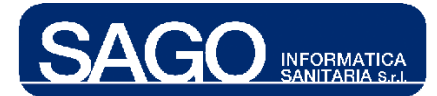

Comparirà l'elenco di tutte le vie di somministrazione registrate nel programma in ordine alfabetico crescente di descrizione:

| 👻 VIA DI SOMMINIS | STRAZIONE                      |                                                                                                    |             |            |                       |                                 |
|-------------------|--------------------------------|----------------------------------------------------------------------------------------------------|-------------|------------|-----------------------|---------------------------------|
| Codice            | Descrizione                    | Durata                                                                                                    | Data inizio | Data fine  | Abilit, parte applie  | azione                          |
| CATANTAL          | cateterismo antalgico          | <ul> <li>Image: A set of the set of the</li></ul>  | 23/11/2006  | 20/02/2007 |                       | <u> </u>                        |
| DigSTOMIA         | digiunostomia                  | <ul> <li>Image: A second second s</li></ul> | 30/04/2007  |            |                       |                                 |
| ENDOTRACH         | endotracheale                  |                                                                                                    | 20/06/2007  |            |                       |                                 |
| ENDOVESC          | endovescicale                  | <ul> <li>Image: A second second s</li></ul> | 23/06/2008  |            |                       |                                 |
| EV                | ev-bolo                        | <ul> <li>Image: A second second s</li></ul> | 01/01/2005  |            |                       |                                 |
| INF               | ev-infusione                   | <ul> <li>Image: A second second s</li></ul> | 01/01/2005  |            |                       |                                 |
| GasSTOMIA         | gastrostomia                   | <ul> <li>Image: A second second s</li></ul> | 30/04/2007  |            |                       |                                 |
| INAL              | inalatoria                     | <ul> <li>Image: A second second s</li></ul> | 01/01/2005  |            |                       |                                 |
| 102               | inalatoria-02                  | ~                                                                                                    | 01/01/2005  |            |                       |                                 |
| INTRADERM         | intradermica                   |                                                                                                    | 17/12/2007  |            |                       |                                 |
| IM                | intramuscolo                   |                                                                                                    | 01/01/2005  |            |                       |                                 |
| OFTiniet          | intraoculare (iniettivo)       |                                                                                                    | 22/03/2007  |            |                       |                                 |
| INTRAPLEU         | Intrapleurica                  |                                                                                                    | 07/06/2007  |            |                       |                                 |
| INTRARTIC         | intrarticolare                 |                                                                                                    | 03/08/2009  |            |                       |                                 |
| INTRATEC          | intratecale                    |                                                                                                    | 09/12/2009  |            |                       |                                 |
| LOCK CVC          | lock CVC                       | <ul> <li>Image: A second second s</li></ul> | 10/11/2008  |            |                       |                                 |
| OFT               | oftalmico                      |                                                                                                    | 22/03/2007  |            | <ul> <li>✓</li> </ul> |                                 |
| ото               | otologico                      |                                                                                                    | 28/03/2007  |            | <ul> <li>✓</li> </ul> |                                 |
| 05                | per bocca                      |                                                                                                    | 01/01/2005  |            |                       |                                 |
| PERCUTbiliare     | percutanea (drenaggio biliare) |                                                                                                    | 07/05/2008  |            |                       |                                 |
| PERIDUR           | peridurale (epidurale)         | <ul> <li>Image: A second second s</li></ul> | 01/01/2005  |            |                       |                                 |
| PERINEUR          | perineurale                    | <ul> <li>Image: A second second s</li></ul> | 21/02/2007  |            |                       |                                 |
| RETTALE           | rettale (anale)                |                                                                                                    | 01/01/2005  |            |                       |                                 |
| RINO              | rinologico                     |                                                                                                    | 28/03/2007  |            | <ul> <li>✓</li> </ul> |                                 |
| SNG               | sondino nasogastrico           | <ul> <li>Image: A second second s</li></ul> | 07/12/2006  |            |                       | •                               |
| 4                 |                                |                                                                                                    |             |            |                       | Þ                               |
|                   |                                |                                                                                                    |             |            |                       | > Nuova Via Di Somministrazione |

I record obsoleti sono visualizzati dal sistema attraverso sfondo bianco. Per visualizzare i dettagli di una voce, ed eventualmente modificarli, è sufficiente cliccare sul link che si creerà avvicinando il mouse nella colonna "**Descrizione**"; comparirà la maschera relativa alla via di somministrazione scelta (ad esempio, "**ev-infusione**"):

| Descrizione ev-infusione                 | Codice INF   |
|------------------------------------------|--------------|
| Validità [ dd/mm/aaaa] dal 01/01/2005 al | Durata 🔽     |
| Piano di lavoro Parenterale              | Disabilitato |
| Abilitazione parte applicazione 📃        |              |
| > Salva > Annulla > Indietro             |              |

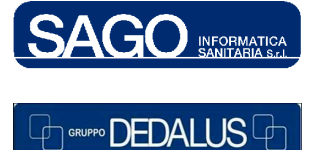

#### SAGO INFORMATICA SANITARIA

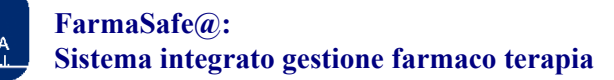

Significato dei campi:

- Descrizione: descrizione della via di somministrazione
- **Codice**: codifica della via di somministrazione
- Validità: data di inizio e fine validità del record
- **Durata**: *flag* ad indicare se nella prescrizione della terapia non protocollata debba essere gestito o meno il campo di durata terapia
- Piano di lavoro: campo obbligatorio utile a filtrare le terapie nei piani di lavoro ("Parenterale", "Non parenterale", "Intramuscolo-sc", "Altro")
- **Disabilitato**: se *flaggato*, tale voce non sarà in seguito più selezionabile;
- Abilitazione parte applicazione: se selezionata indica che per tale via di somministrazione è possibile, in fase di prescrizione, distinguere il lato dell'applicazione (destro, sinistro o entrambe).

Premere il pulsante "Salva" per salvare i dati.

Per aggiungere una nuova voce, invece, premere il pulsante "**Nuova Via Di Somministrazione**" situato in fondo all'elenco delle vie di somministrazione già registrate nel programma:

|             |            | > Nuova Via Di Somministrazione |                |        |  |                           |   |
|-------------|------------|---------------------------------|----------------|--------|--|---------------------------|---|
|             |            |                                 |                | ↓      |  |                           |   |
| - NUOVA VIA | DI SOMMINI | STRAZIONE                       |                | •      |  |                           |   |
| Descrizione |            |                                 |                | Codice |  | Piano di lavoro Seleziona | ~ |
| Durata      |            | Validità [dd/mm/aaaa]           | dal 26/12/2008 | al     |  |                           |   |
| > Salva     | > Annulla  | Indietro                        |                |        |  |                           |   |

"Descrizione" e "Codice" rappresentano i campi obbligatori; le modalità di compilazione sono invece identiche a quelle appena descritte. Premendo il pulsante "Salva" il sistema aggiungerà all'elenco delle vie di somministrazione anche quella appena creata.

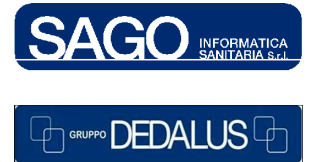

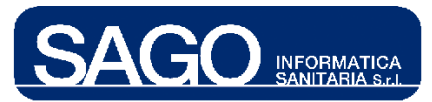

## **3 UNITÀ DI MISURA DOSE**

Per visualizzare l'elenco delle **Unità di Misura** già registrate nel programma, apportare eventuali modifiche o aggiungere nuove voci, posizionarsi su "**Aree Funzionali**", scegliere "**Umaca-Nutrizione**", e dal menù "**Utilità**" la voce "**Unità di misura dose**":

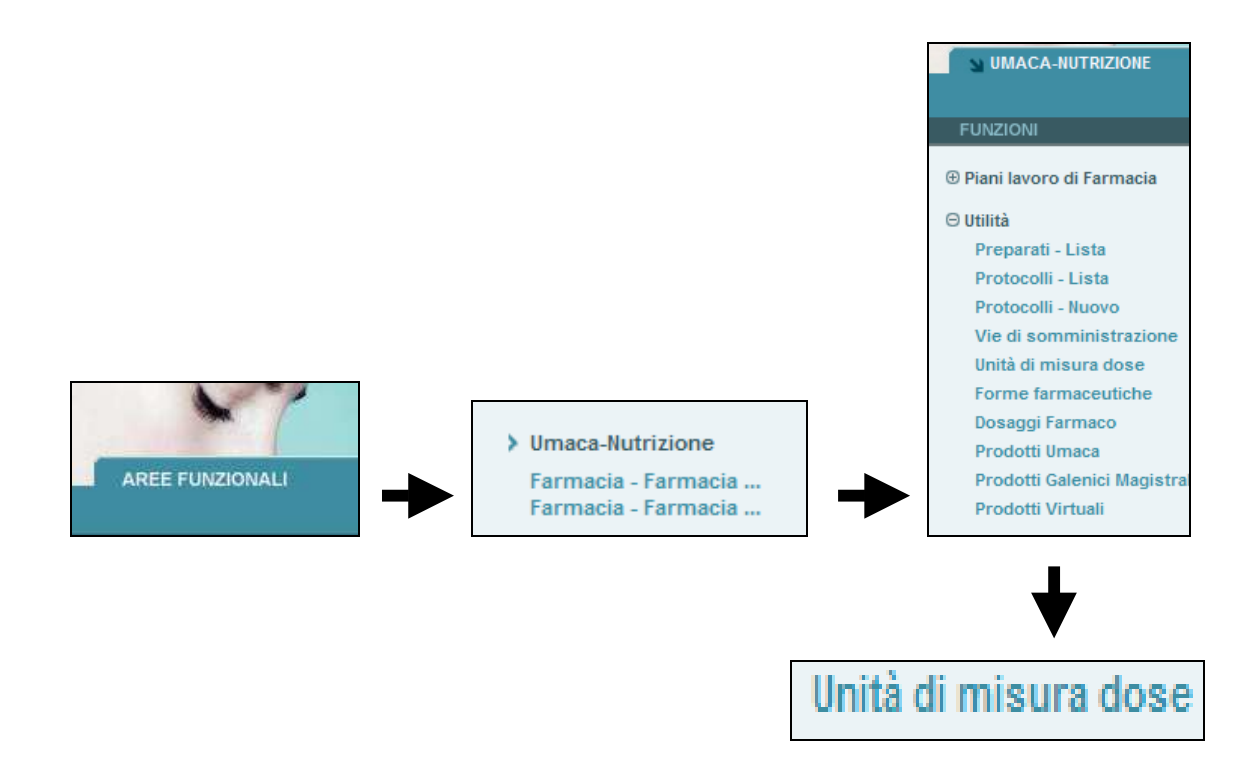

Comparirà l'elenco di tutte le unità di misura registrate nel programma in ordine alfabetico crescente di descrizione:

| 🗸 UNITA' DI MISURA | <b>A</b>       |    |    |               |          |             |           |         |
|--------------------|----------------|----|----|---------------|----------|-------------|-----------|---------|
| Codice             | Descrizione    | MG | ML | Unità Intern. | Velocità | Data inizio | Data fine |         |
| APPL               | APPLICAZIONE   |    |    |               |          | 01/01/2005  |           | <b></b> |
| BAR                | BARATTOLO      |    |    |               |          | 29/02/2008  |           |         |
| BOT                | BOTTIGLIA      |    |    |               |          | 01/01/2005  |           |         |
| BUS                | BUSTA-SACC.    |    |    |               |          | 01/01/2005  |           |         |
| CAC                | CACHET         |    |    |               |          | 01/01/2005  |           |         |
| CAN                | CANNELLO       |    |    |               |          | 01/01/2005  |           |         |
| CAR                | CARTINA        |    |    |               |          | 01/01/2005  |           |         |
| CER                | CEROTTO        |    |    |               |          | 01/01/2005  |           |         |
| CF                 | CONFETTO       |    |    |               |          | 01/01/2005  |           |         |
| CLI                | CLISMA RETTALE |    |    |               |          | 19/11/2007  |           |         |
| CON                | CONFEZIONE     |    |    |               |          | 01/01/2005  |           |         |
| CPR                | COMPRESSA      |    |    |               |          | 01/01/2005  |           |         |
| CPS                | CAPSULA        |    |    |               |          | 01/01/2005  |           |         |

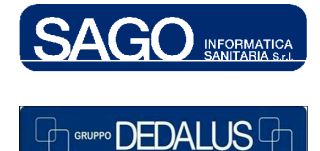

#### SAGO INFORMATICA SANITARIA

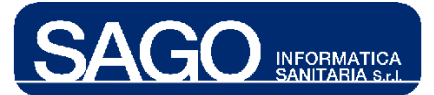

I record obsoleti sono visualizzati dal sistema attraverso sfondo bianco. Per visualizzare i dettagli di una voce, ed eventualmente modificarli, è sufficiente cliccare sul link che si creerà avvicinando il mouse nella colonna "**Descrizion**e"; comparirà la maschera relativa alla unità di misura scelta (ad esempio, "**fiala**"):

| - Modifica Unita' di Misu          | MODIFICA UNITA' DI MISURA  |                           |  |  |  |  |  |  |  |  |
|------------------------------------|----------------------------|---------------------------|--|--|--|--|--|--|--|--|
|                                    |                            |                           |  |  |  |  |  |  |  |  |
| Descrizione                        | FIALA                      | Codice F                  |  |  |  |  |  |  |  |  |
| Validità [ <b>dd/mm/aaaa</b> ] dal | 01/01/2005 al              | Velocità 🔲 Disabilitato 📃 |  |  |  |  |  |  |  |  |
| Unità Intern. 📃                    | Milligrammi 🔲 Millilitri 🔲 |                           |  |  |  |  |  |  |  |  |
| > Salva > Annulla                  | > Indietro                 |                           |  |  |  |  |  |  |  |  |

Significato dei campi:

- "Descrizione": descrizione della unità di misura
- "Codice": codifica della unità di misura
- "Validità": data di inizio e fine validità del record
- "Velocità": *flag* ad indicare se in fase di prescrizione l'unità di misura debba essere applicata solo al valore della velocità di infusione
- "Disabilitato": se *flaggato*, tale voce non sarà in seguito più selezionabile
- "Unità Intern." (UI): *flag* ad indicare se l'unità di misura rappresenta l'Unità Internazionali; serve per le conversioni in "UI" delle dosi espresse in altre unità di misura
- "Milligrammi": *flag* ad indicare se l'unità di misura rappresenta l'unità Milligrammo; serve per le conversioni in "MG" delle dosi espresse in altre unità di misura
- "Millilitri": *flag* ad indicare se l'unità di misura rappresenta l'unità Millilitro; serve per le conversioni in "ML" delle dosi espresse in altre unità di misura.

Premere il pulsante "Salva" per salvare i dati.

Per aggiungere una nuova voce, invece, premere il pulsante "**Nuova Unità Di Misura**" situato in fondo all'elenco delle unità di misura già registrate nel programma:

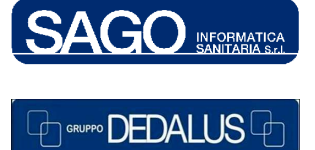

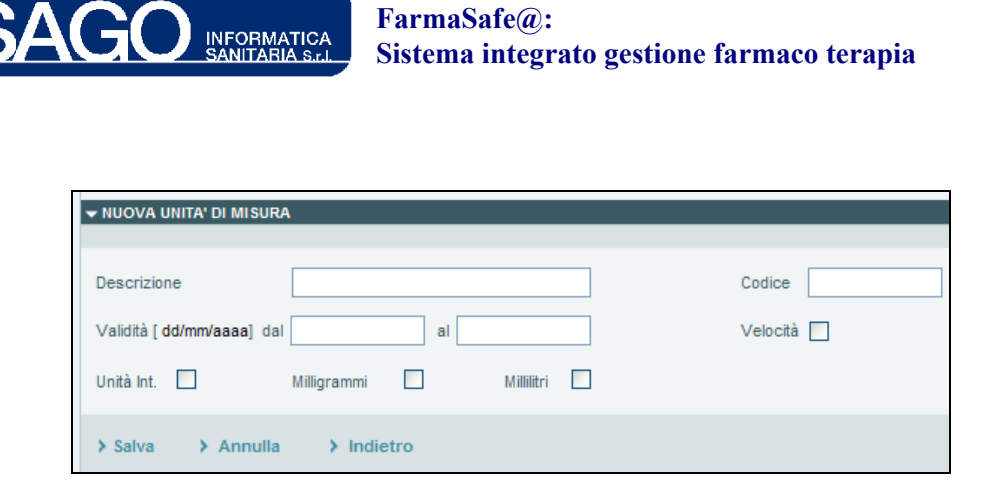

"Descrizione" e "Codice" rappresentano i campi obbligatori; le modalità di compilazione sono invece identiche a quelle appena descritte. Premendo il pulsante "Salva" il sistema aggiungerà all'elenco delle unità di misura anche quella appena creata.

#### **SCHEMA ORARIO** 4

Per visualizzare l'elenco degli Schemi Orari già registrati nel programma, relativi alle terapie non protocollate, posizionarsi su "Reparto", e dal menù "Utilità" scegliere la voce "Schema Orario"; cliccando sul pulsante "Nuovo schema orario" è possibile aggiungere una nuova voce:

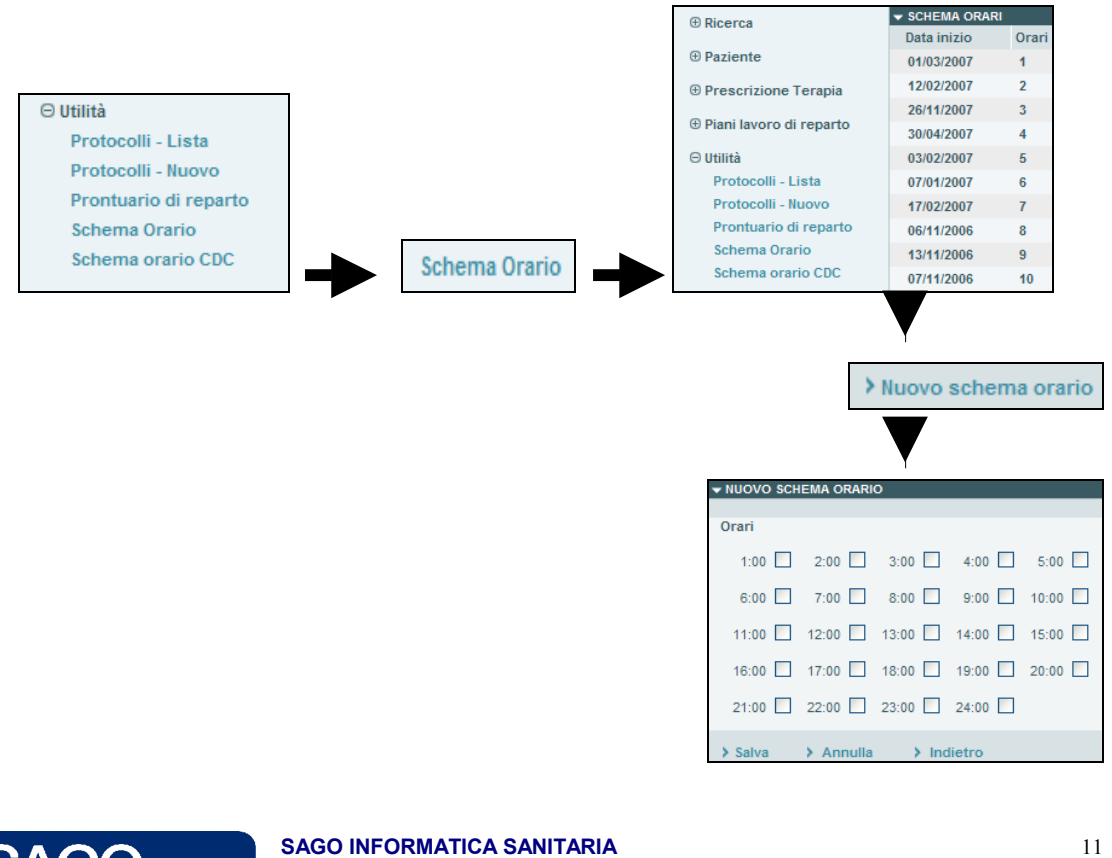

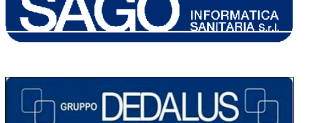

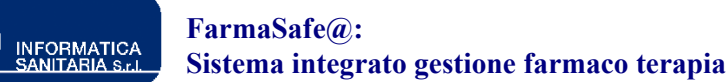

La pagina di inserimento è formata da tanti *check-box* quante sono le ore del giorno; la descrizione viene generata automaticamente dal sistema mediante la combinazione delle ore componenti lo schema. L'ora "24" viene trasformata dal sistema, in fase di generazione dell'orario di somministrazione, nell'ora "23:59". Premendo il pulsante "Salva" il sistema aggiungerà all'elenco degli schemi orari anche quello appena creato.

## 5 SCHEMA ORARIO "CDC" (CENTRO DI COSTO)

Per visualizzare l'elenco degli Schemi Orari per Centro di Costo già registrati nel programma, relativi alle terapie non protocollate, posizionarsi su "Reparto", e dal menù "Utilità" scegliere la voce "Schema orario CDC"; cliccando sul pulsante "Nuovo schema orario" situato in fondo all'elenco degli schemi orari già registrati nel programma è possibile aggiungere una nuova voce:

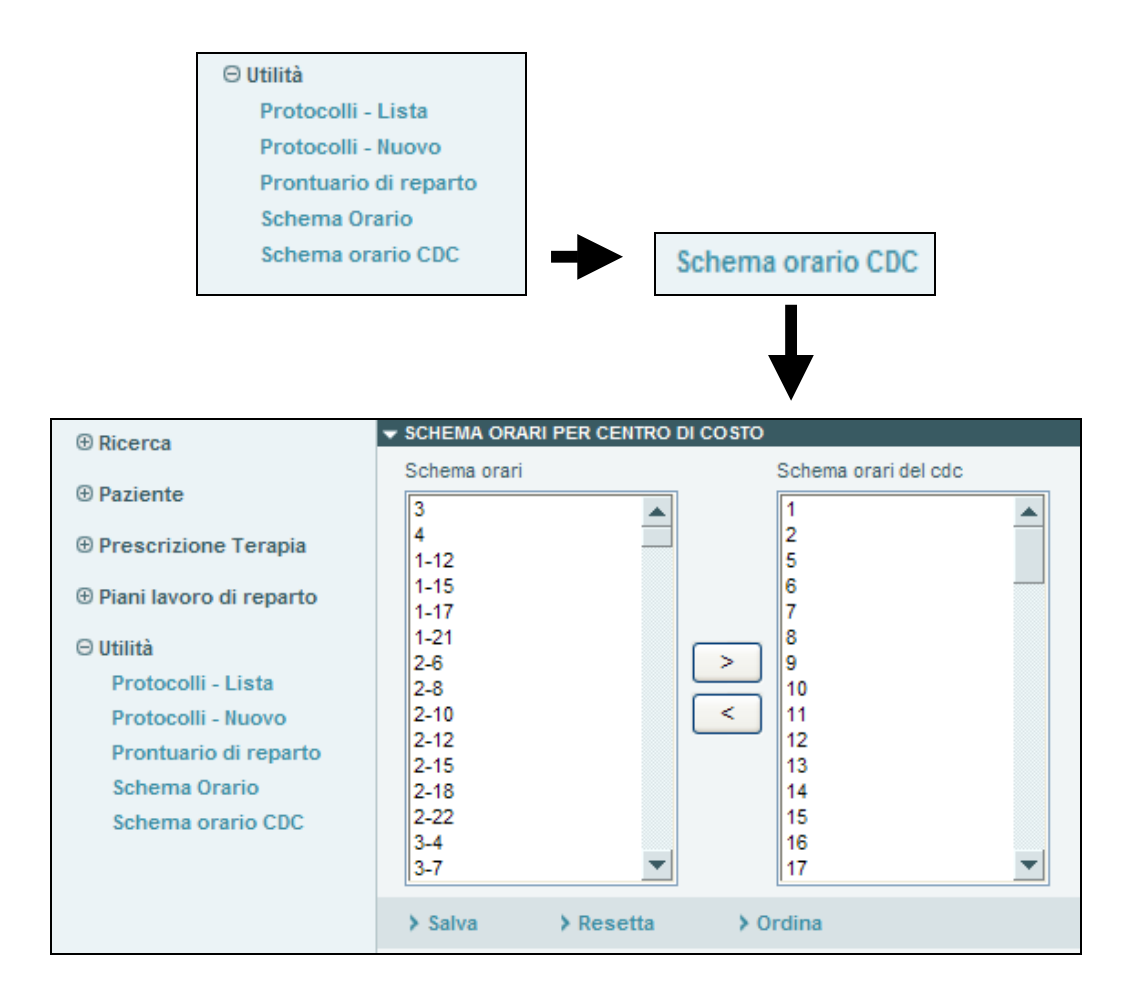

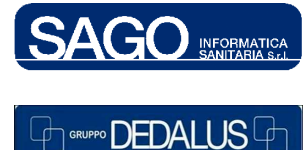

#### SAGO INFORMATICA SANITARIA

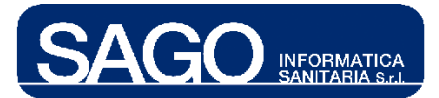

Ogni "CDC" (Centro di Costo, Reparto) deve configurare la codifica dello schema orario scegliendo gli schemi orari più adatti in base ai propri turni infermieristici. Il sistema visualizza due tipi di elenchi: a sinistra, l'elenco completo di tutti gli schemi orari ("Schemi orari"); a destra, l'elenco degli schemi orari già assegnati al centro di costo corrente ("Schemi orari del cdc").

Per **aggiungere** un nuovo schema, prelevarlo dall'elenco di sinistra e portarlo a destra premendo il pulsante con la freccia rivolta a destra e poi su "**Salva**":

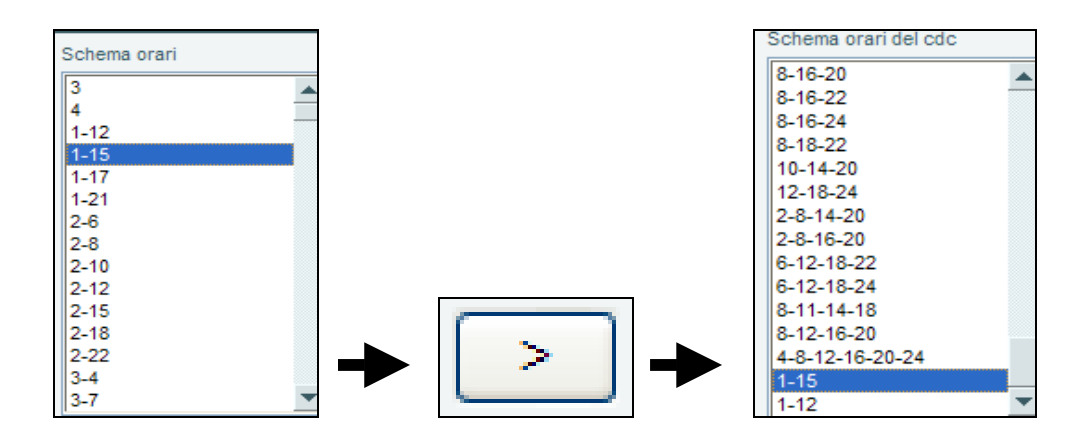

Per **togliere** uno schema, invece, prelevarlo dall'elenco di destra e portarlo a sinistra premendo il pulsante con la freccia rivolta a sinistra e poi su "**Salva**".

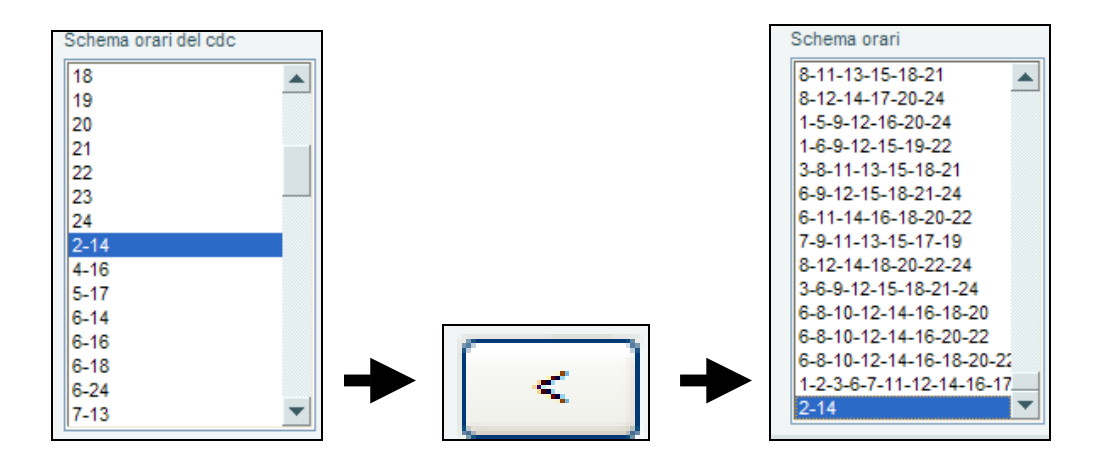

In entrambi i casi, premendo il pulsante "**Ordina**", il nuovo schema orario/cdc sarà rielencato in ordine crescente:

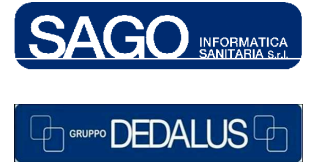

13

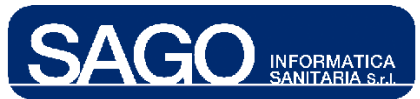

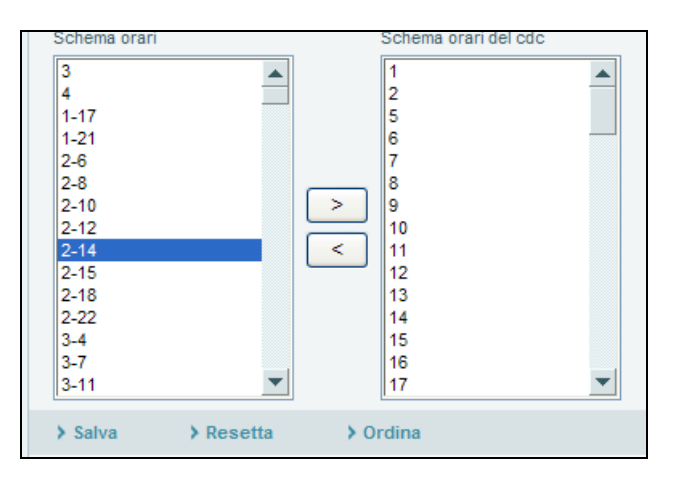

## 6 PRONTUARIO DI REPARTO

Per visualizzare la pagina di ricerca dei componenti già registrati nel prontuario, per modificarli o aggiungerne di nuovi, posizionarsi su "**Reparto**", e dal menù "**Utilità**" scegliere la voce "**Prontuario di reparto**:

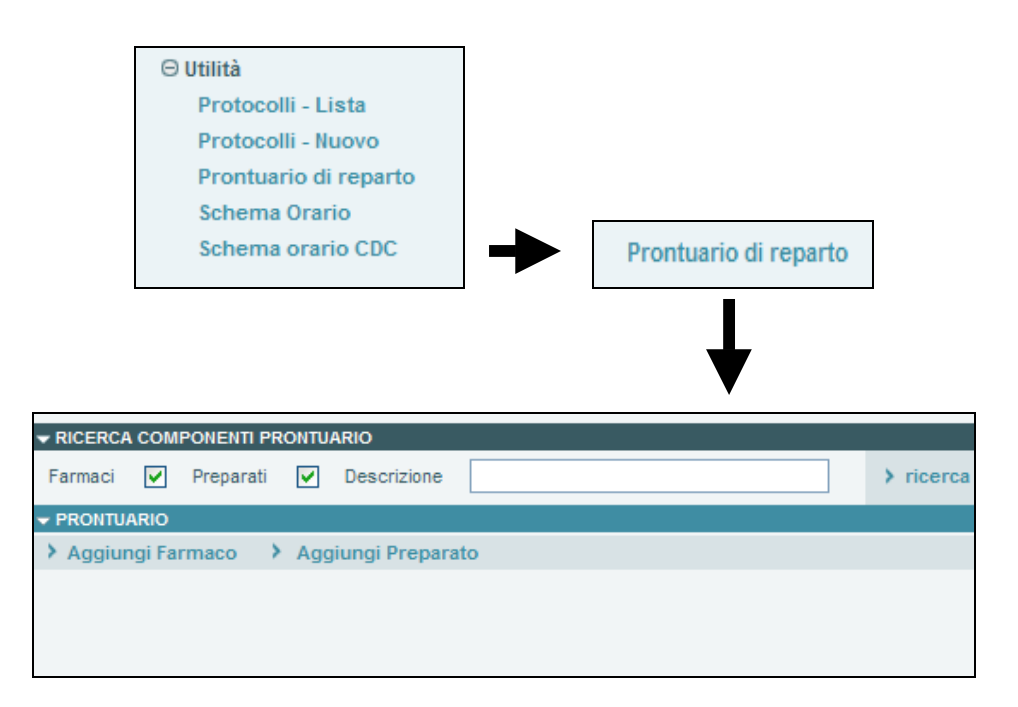

Il sistema apre la pagina di ricerca dei componenti già registrati nel prontuario, i cui elementi trovati afferiranno al reparto corrente. Possono essere sia farmaci singoli che preparati. Come nella prescrizione i farmaci sono registrati sotto forma di virtuale e non

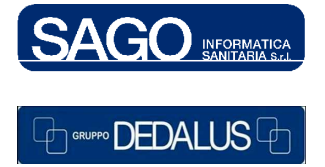

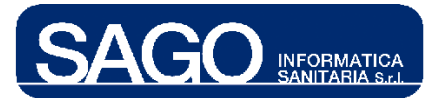

di commerciale, allo scopo di rendere il Prontuario stabile nel tempo facilitandone la manutenzione.

I campi "filtro" per effettuare la ricerca sono: "**Farmaci**" (estensione della ricerca ai farmaci) e "**Preparati**" (estensione della ricerca ai preparati):

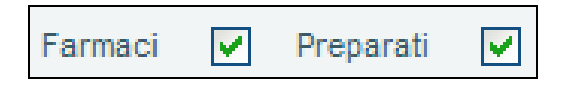

Nel campo "**Descrizione**" è possibile ricercare il farmaco/preparato col nome del commerciale associato o al farmaco virtuale o a uno dei componenti del preparato; ad esempio, digitando nella descrizione il termine "**revivan**" e premendo il pulsante "**Ricerca**", il sistema troverà sia il farmaco e sia il preparato contente la *dopamin*a:

|                        | Farmaci                                | Preparati V De                  | escrizione r       | evivan                   |                                        | > ric                                      | erca             |
|------------------------|----------------------------------------|---------------------------------|--------------------|--------------------------|----------------------------------------|--------------------------------------------|------------------|
| l                      |                                        |                                 |                    |                          |                                        |                                            |                  |
| RICERCA CO             | DMPONENTI PRONTUARIO                   |                                 |                    | 1                        |                                        |                                            |                  |
| armaci                 | Preparati                              | Descrizione                     | revivan            |                          |                                        | > rice                                     | rca              |
| RONTUARI               | 0                                      |                                 |                    |                          |                                        |                                            |                  |
| Aggiungi l             | Farmaco 🔹 👌 Aggiungi                   | Preparato                       |                    |                          |                                        |                                            |                  |
| reparato:              | dopamina "2 STD" (1,2 mg/              | (ml) in fisiologica 250ml sacca | (∀)                |                          |                                        |                                            | Validită: 24 ore |
| FISIOLOGIC             | A 250ML SAC C/2 ACC                    |                                 |                    |                          | Forma: SACCA<br>300574                 | Dose: 250 MILLILITR                        | Solvente         |
| DOPAMINA               | 200 MG/5ML E.V.                        |                                 |                    |                          | Forma: FIALA                           | Dose: 7,5 MILLILITRI                       |                  |
| Via Somm:              | ev-infusione                           | 💙 Tipo Terapia:                 | infusione continua | 🖌 Luogo Prep:            | Reparto                                | Schema:                                    |                  |
| Dose Ter.:             | ×                                      | Conferma Med./Inf.:             | ~                  | Indicazione Terapeutica: |                                        |                                            |                  |
| Tempo:                 | min. 🕒                                 | Velocità:                       |                    | ×                        |                                        |                                            |                  |
| Note:                  |                                        |                                 |                    |                          |                                        |                                            |                  |
| Preparato:             | dopamina "4 STD" (2,4 mg/              | ml) in fisiologica 250ml sacca  | i (∀)              |                          |                                        |                                            | Validità: 24 ore |
| Farmaco                |                                        |                                 |                    |                          | 2000000200000                          |                                            | Solvente         |
| DOPAMINA<br>FISIOLOGIC | 200 MG/5ML E.V.<br>A 250ML SAC C/2 ACC |                                 |                    |                          | Forma: FIALA<br>Forma: SACCA<br>300574 | Dose: 15 MILLILITRI<br>Dose: 250 MILLILITR | - 🥪              |
| Via Somm:              | ev-infusione                           | 🗸 Tipo Terapia:                 | infusione continua | 🖌 Luogo Prep:            | Reparto                                | Schema:                                    |                  |
| Dose Ter.:             | ~                                      | Conferma Med./Inf.:             | ~                  | Indicazione Terapeutica: |                                        |                                            |                  |
| Tempo;                 | min. (L)                               | Velocità:                       |                    | ~                        |                                        |                                            |                  |
| Note:                  |                                        |                                 |                    |                          |                                        |                                            |                  |
|                        | ui.                                    |                                 |                    |                          |                                        |                                            |                  |
|                        |                                        |                                 |                    |                          |                                        |                                            |                  |
|                        |                                        |                                 |                    |                          |                                        |                                            |                  |
|                        | 11 12 Mar                              |                                 |                    |                          |                                        |                                            |                  |

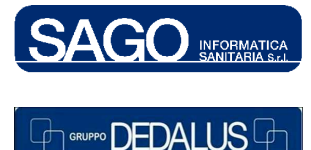

#### SAGO INFORMATICA SANITARIA

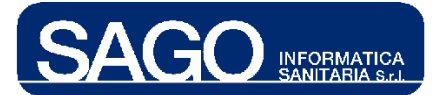

Per ogni elemento di una terapia **non** protocollata, sia farmaco che preparato, è possibile personalizzare una serie di informazioni in modo che in fase di prescrizione la terapia abbia i rispettivi campi già compilati: "Via di somministrazione", "Tipo Terapia", "Luogo di preparazione", "Schema orario", "Dose terapeutica", "Conferma medica", "Diagnosi", "Note", "Velocità di somministrazione".

Per cancellare un componente dalla maschera di prontuario , premere la "X" rossa posizionata alla sua sinistra:

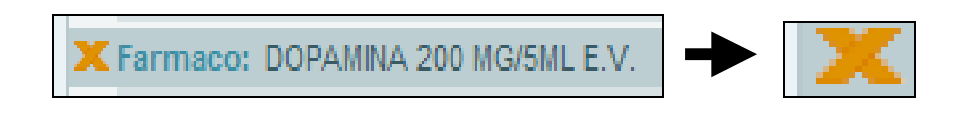

Premendo il pulsante "**Salva**" nella riga bassa dei pulsanti, invece, saranno memorizzate le eventuali variazioni.

Tramite i pulsanti "**Agg. farmaco**" e "**Agg. preparato**" è possibile aggiungerne altri farmaci o preparati oltre a quelli evidenziati dalla ricerca; qualora uno di essi sia già presente nel Prontuario di reparto, il sistema avviserà l'utente con un apposito messaggio senza procedere all'aggiunta:

|                      | > Agg. farmaco              | ≯Agg          | . preparato              |             |
|----------------------|-----------------------------|---------------|--------------------------|-------------|
|                      | ▼                           |               |                          |             |
|                      | RICERCA FARMAC              | 1             |                          |             |
| Descrizione dopamina |                             |               |                          |             |
| Classe               |                             |               | *                        |             |
| Solo UMACA           |                             |               |                          |             |
| Includi Codifa       |                             |               |                          |             |
|                      |                             |               | Ricerca Azzera           |             |
| Prodo                | otti commerciali o generici | Forma         | Generic                  | o associato |
| V DOPAMINA MAY*200M  | /G/5MLIV 10F                |               | DOPAMINA 200 MG/5ML E.V. |             |
| V DOPAMINA PHT*IV 10 | F 200MG5ML                  |               | DOPAMINA 200 MG/5ML E.V. |             |
| DOPAMINA 200 MG/5M   | /L E.V.                     |               | DOPAMINA 200 MG/5ML E.V. |             |
|                      | ATTENZIONE!                 | ESENTE NEL PR |                          |             |

Al termine dell'aggiunta, premere il pulsante "Salva".

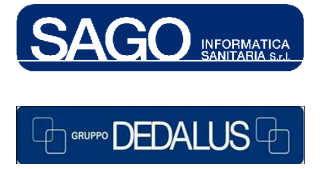

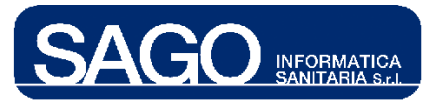

## 7 DOSAGGI FARMACO

Per visualizzare la pagina di ricerca dei **dosaggi**, per modificarli o aggiungerne di nuovi, posizionarsi su "**Aree Funzionali**", scegliere "**Umaca-Nutrizione**", e dal menù "**Utilità**" la voce "**Dosaggi farmaco**":

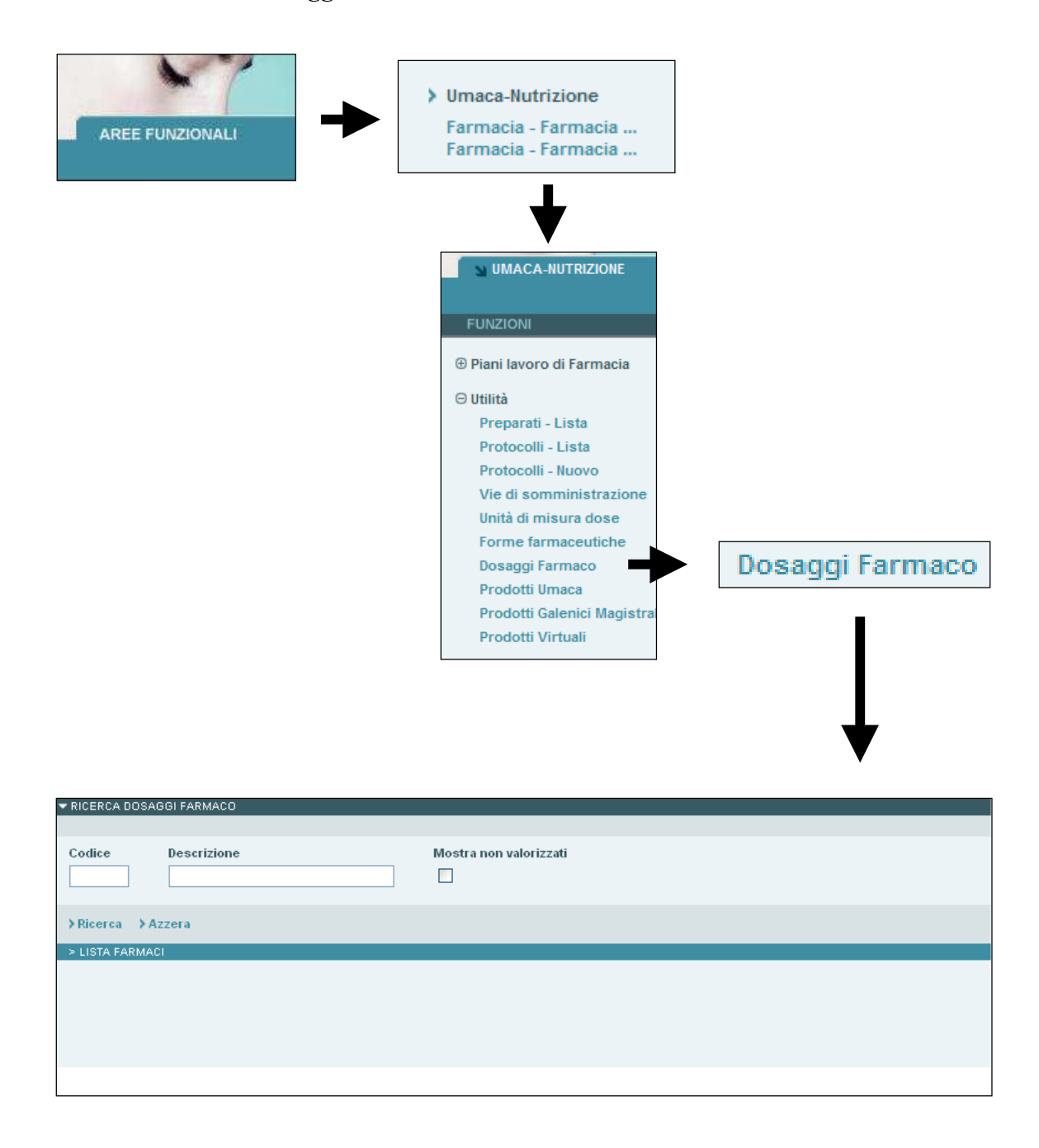

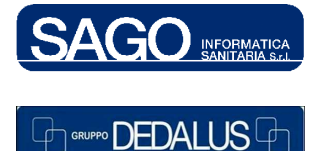

#### SAGO INFORMATICA SANITARIA

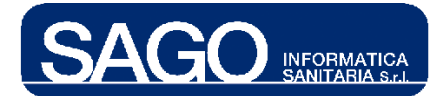

Scopo di questa funzione è quello di estendere l'archivio del magazzino dando la possibilità di memorizzare per ogni singolo prodotto (virtuale e commerciale) il dosaggio nonché alcune informazioni aggiuntive necessarie per la conversioni della dose in "MG", "ML" o "UI".

Digitando la descrizione del farmaco (ad esempio, "*paracetamolo*") e/o il codice negli appositi campi della maschera e cliccando sul pulsante "**Ricerca**" il sistema visualizzerà la lista dei farmaci trovati con il relativo dosaggio ove valorizzato:

| ▼ RICERCA DOSAGGI FARMACO                     |                        |
|-----------------------------------------------|------------------------|
|                                               |                        |
| Codice Descrizione paracetamolo               | Mostra non valorizzati |
| ≻Ricerca → Azzera                             |                        |
| > LISTA FARMACI                               |                        |
| Codice ≑ Descrizione                          |                        |
| N02BE01B/ PARACETAMOLO 1000 MG                | 1.000                  |
| N02BE01II PARACETAMOLO 1000 MG                | 1.000                  |
| N02BE01IB PARACETAMOLO 125 MG                 | 125                    |
| N02BE01ID PARACETAMOLO 250 MG                 | 250                    |
| N02BE01EC PARACETAMOLO 2880 MG                | 2.880                  |
| N02BE01IG PARACETAMOLO 500 MG                 | 500                    |
| N02BE01C( PARACETAMOLO 500 MG                 | 500                    |
| N02BE01BE PARACETAMOLO 500 MG                 | 500                    |
| 7040272 PARACETAMOLO TEVA'30CPR 500MG         | 500                    |
| N02BE51IC PARACETAMOLO/CODEINA FOSFATO 200 MG | 200                    |
| N02AA59D, PARACETAMOLO/CODEINA FOSFATO 30 MG  | 30                     |

La maschera di cui sopra riporta in verde i farmaci virtuali ed in nero i restanti.

Qualora un farmaco virtuale abbia già associati uno o più farmaci commerciali sarà possibile vedere quest'ultimi nonchè i relativi dosaggi cliccando sull'icona **(+)** posta alla sinistra del farmaco.

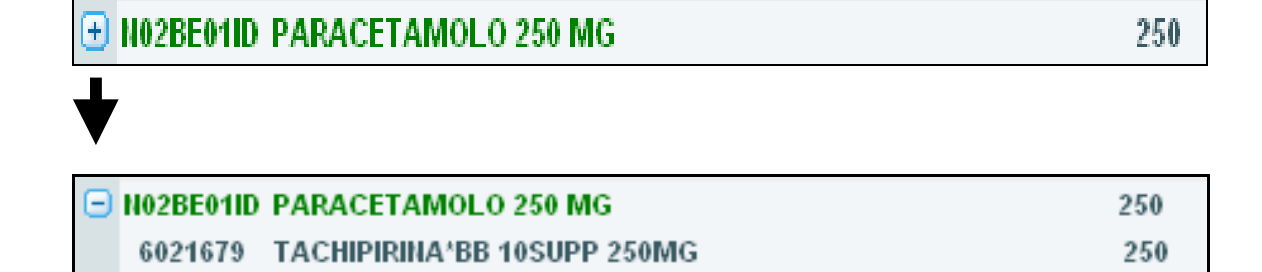

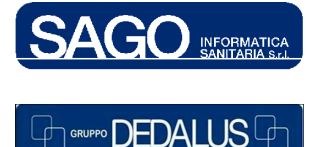

#### SAGO INFORMATICA SANITARIA

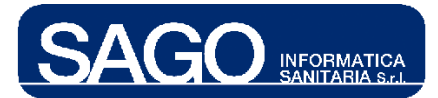

Cliccando sulla descrizione del farmaco di interesse, si aprirà la maschera di "**Modifica Dosaggi Farmaco**":

| ✓ MODIFICA DOS      | AGGI FARMACO              |           |    |              |    |     |
|---------------------|---------------------------|-----------|----|--------------|----|-----|
| Codice<br>N02BE01ID | Descrizione<br>PARACETAMO | LO 250 MG |    |              |    |     |
| MG<br>250           | MCG                       | MG Totali | ML | Gocce Totali | UI | MEQ |
| Ore validita'       | Solvente                  |           |    |              |    |     |
| Note allestiment    | 0                         |           |    |              |    |     |
| >Salva → An         | nulla ≯Indietro           | •         |    |              |    |     |

Significato dei campi:

- "MG": quantità di Milligrammi contenuti nella singola unità posologica
- "MCG": quantità di Microgrammi contenuti nella singola unità posologica
- "MG Tot.": milligrammi totali.
- "ML": quantità di Millilitri contenuti nella singola unità posologica
- "Gocce Tot.": numero totale di gocce
- "Unità intern.": quantità di unità internazionali contenuti nella singola unità posologica
- "MEQ": quantità di Milliquivalenti contenuti nella singola unità posologica
- "Ore di Validità": numero di ore di stabilità
- "Solvente": solvente da utilizzare per la ricostituzione del principio attivo
- "Note Allestimento": indicazioni per la conservazione e la somministrazione.

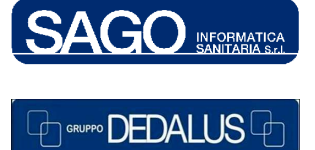

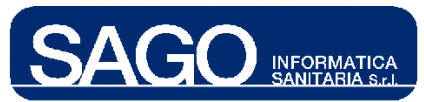

#### FarmaSafe@: Sistema integrato gestione farmaco terapia

## 8 PRODOTTI UMACA

Scopo della funzionalità è raggruppare tra loro i prodotti virtuali che hanno lo stesso principio attivo, associandoli ad un comune prodotto detto "Umaca". I prodotti "Umaca", a differenza dei virtuali, sono caratterizzati da principio attivo e forma farmaceutica; una volta che il medico, in fase di prescrizione, indica il principio attivo ed il dosaggio in milligrammi, sarà infatti il Supervisore del laboratorio "Umaca" a scegliere i commerciali in base alle disponibilità. I farmaci Umaca sono creati per la gestione dei farmaci chemioterapici. Per visualizzare la pagina di ricerca dei **Prodotti Umaca** già registrati nel sistema, per modificarli o aggiungerne di nuovi, posizionarsi su "Aree Funzionali", scegliere "Umaca-Nutrizione", e dal menù "Utilità" la voce "**Prodotti Umaca**":

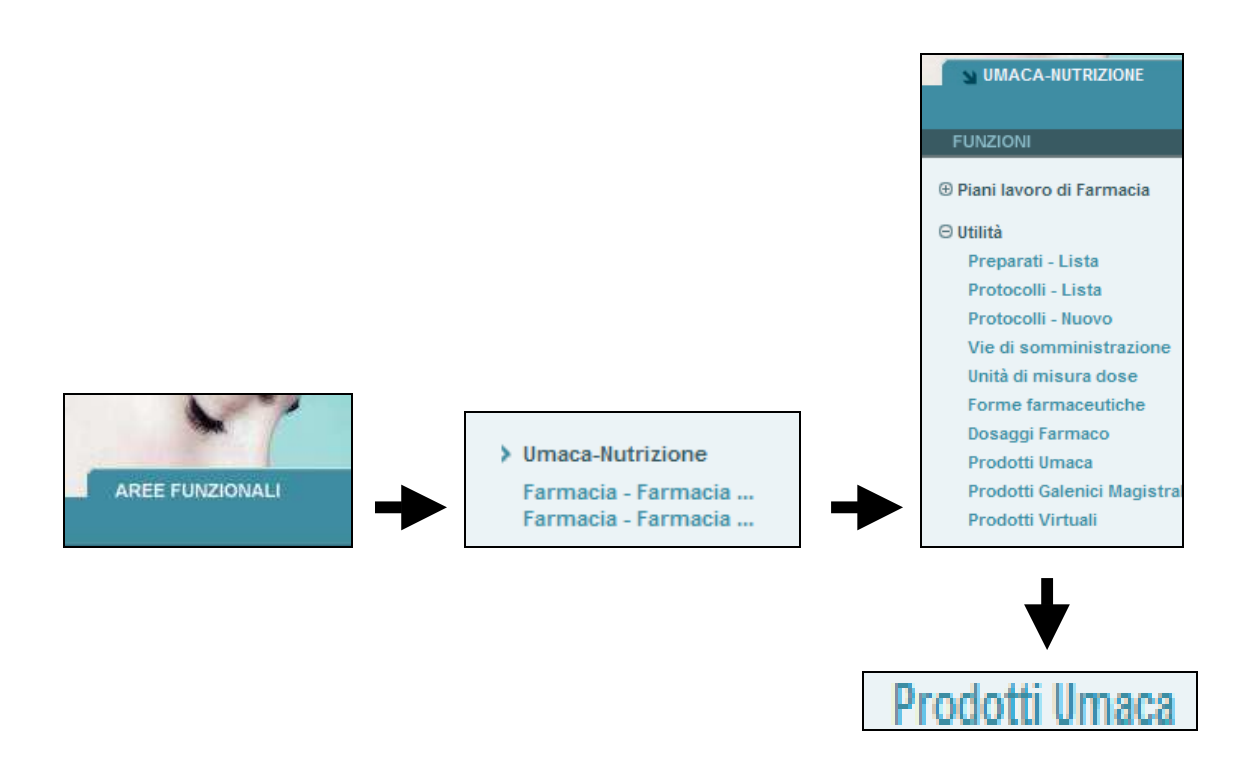

#### 8.1 Come visualizzare o modificare un farmaco "Umaca"

Per **ricercare** la lista dei farmaci *Umaca* già registrati nel sistema, digitare o il "**Codice**" che identifica il prodotto *Umaca* nel prontuario ospedaliero o la sua "**Descrizione**" premendo poi il pulsante "**Ricerca**":

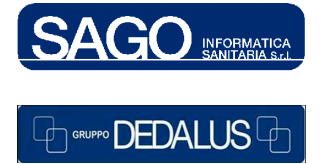

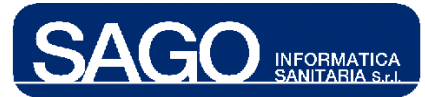

#### FarmaSafe@: Sistema integrato gestione farmaco terapia

|              |             | ▼ RICERCA FARMACO UMACA       |                               |            |
|--------------|-------------|-------------------------------|-------------------------------|------------|
|              |             | Codice                        | Descrizione<br>ciclofosfamide |            |
|              |             | > Ricerca > Azzera            |                               |            |
|              |             |                               |                               |            |
| RICERCA FAR  | MACO UMACA  |                               |                               |            |
| Codice       |             | Descrizione<br>ciclofosfamide |                               |            |
| > Ricerca    | > Azzera    |                               |                               |            |
| > LISTA FARM | IACI UMACA  |                               |                               |            |
| Codice       | Descrizione |                               |                               | Forma      |
| 10197        | CICLOFOSFAM | IDE (P. UMACA)                |                               | MILLIGRAMN |
| 10169        | CICLOFOSFAM | IDE (P. UMACA)                |                               | MILLIGRAM  |

Per entrare nella maschera di dettaglio di un farmaco *Umaca*, premere il relativo *link* che comparirà posizionandovi sopra il cursore del mouse:

| MODIFICA FARMACO UMACA Dati identificativi Codice: 10169 Descrizione: CICLOFOSFAMIDE (P. UMACA) Dati terapeutici Forma farmaceutica: MILLIGRAMMI Classe merceologica: AIIALOGHI DELLA MOSTARDA AZOTATA Dati relativi l'impiego                                                 |
|----------------------------------------------------------------------------------------------------|
| MODIFICA FARMACO UMACA  Dati identificativi  Codice: 10169  Descrizione: CICLOFOSFAMIDE (P. UMACA)  Dati terapeutici  Forma farmaceutica: MILLIGRAMMI Classe merceologica: ANALOGHI DELLA MOSTARDA AZOTATA  Dati relativi l'impiego                                            |
| Dati identificativi         Codice:       10169         Descrizione:       CICLOFOSFAMIDE (P. UMACA)         Dati terapeutici         Forma farmaceutica:       MILLIGRAMMI         Classe merceologica:       ANALOGHI DELLA MOSTARDA AZOTATA         Dati relativi l'impiego |
| Codice: 10169 Descrizione: CICLOFOSFAMIDE (P. UMACA) Dati terapeutici Forma farmaceutica: MILLIGRAMMI Classe merceologica: ANALOGHI DELLA MOSTARDA AZOTATA Dati relativi l'impiego                                                                                             |
| Dati terapeutici         Forma farmaceutica:       MILLIGRAMMI         Classe merceologica:       ANALOGHI DELLA MOSTARDA AZOTATA         Dati relativi l'impiego                                                                                                    |
| Forma farmaceutica: MILLIGRAMMI Classe merceologica: ANALOGHI DELLA MOSTARDA AZOTATA                                                                                                    |
| Dati relativi l'impiego                                                                                                    |
|                                                                                                    |
| In uso: Normale V In prontuario: Si V Concentrazione unica: Si                                                                                                    |
| > Aggiungi virtuali                                                                                                    |
| > LISTA FARMACI VIRTUALI ASSOCIATI                                                                                                    |
| Codice Descrizione                                                                                                    |
| X L01AA01 CICLOFOSFAMIDE 10000 MG                                                                                                    |
| CICLOFOSFAMIDE 500 MG                                                                                                    |
| X L01AA01BC CICLOFOSFAMIDE 1000 MG                                                                                                    |

Trattandosi di farmaco *Umaca*, la forma farmaceutica deve essere espressa in **milligrammi**, **unità internazionali** o **millilitri** in modo da impedire che in fase di prescrizione venga indicato un dosaggio in termini di forma farmaceutica. Nei "**Dati terapeutici**", per modificare la "**Forma farmaceutica**" scegliere una delle voci presenti nel menù a tendina:

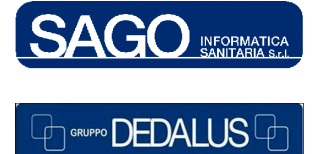

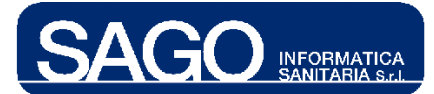

| Forma farmaceutica:    | MILLIGRAMMI                    | ~ |
|------------------------|--------------------------------|---|
|                        | Selezionare forma farmaceutica |   |
| Dati relativi l'impieg | MILLIGRAMMI                    |   |
|                        | MILLITRI                       |   |
| In uso: Normale        | UNITA' INTERNAZ.               |   |

Nella parte "**Dati relativi l'impiego**", invece, scegliendo la voce "**Chiuso**" all'interno del menù a tendina "**In uso**", non sarà possibile accedere al farmaco in fase successiva di prescrizione; scegliendo la voce "**Normale**" invece sì:

| In uso: | Normale 🛛 👻               |  |
|---------|---------------------------|--|
|         | Chiuso                    |  |
| > Aggi  | in esaurimento<br>Normale |  |

Qualora i virtuali associati abbiano la stessa concentrazione (necessaria alla Pezzatura Multipla), il sistema restituirà automaticamente la voce "Si":

| Dati relativi l'imp | piego |                    |                          |
|---------------------|-------|--------------------|--------------------------|
| In uso: Normale     | *     | In prontuario: 🛛 😧 | Concentrazione unica: Si |
|                     |       | •                  |                          |
|                     | Conce | entrazione unica:  | Si                       |

Per **rimuovere** un farmaco virtuale nella lista dei farmaci virtuali associati, premere l'icona formata dalla "**X**" **rossa** posta accanto al relativo codice:

| 🗙 L01AA01      | CICLOFOSFAMIDE 10000 MG |
|----------------|-------------------------|
| Rimuovi farmac | o virtuale              |

Per **aggiungere** un farmaco virtuale nella lista dei farmaci virtuali associati, invece, premere il pulsante "**Aggiungi virtuali**" posto sopra ad essi:

> Aggiungi virtuali

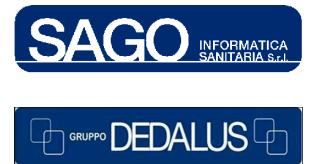

22

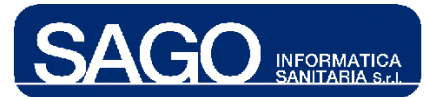

#### FarmaSafe@: Sistema integrato gestione farmaco terapia

# ╉

| 👻 RIC    | ERCA FARM     | ACI GENERICI                                      |        |
|----------|---------------|---------------------------------------------------|--------|
|          |               |                                                   |        |
| Codic    | e:            |                                                   |        |
| Desci    | rizione: amox | icillina                                          |        |
| > Ric    | erca >        | Azzera                                            |        |
| > L      | ISTA FARMA    | CIGENERICI                                        |        |
|          | Codice        | Descrizione                                       | Forma  |
| <b>~</b> | J01CR02CA     | AMOXICILLINA TRIDRATA/POTASSIO CLAVULANATO 875 MG | NUMERO |
| <b>~</b> | J01CR02DB     | AMOXICILLINA TRIDRATA/POTASSIO CLAVULANATO 875 MG | NUMERO |
| <b>~</b> | J01CA04CB     | AMOXICILLINA TRIIDRATO 1000 MG                    | NUMERO |

Cliccando sopra l'**icona rossa** posta accanto al codice del farmaco generico, il sistema lo assocerà alla lista dei farmaci virtuali relativi al farmaco *Umaca* precedentemente selezionato:

| ~  | J01CA04CB                  | AMOXICIL | LINA | TRIIDRA | TO 1 | 000 | MG |
|----|----------------------------|----------|------|---------|------|-----|----|
| As | <mark>socia farmaco</mark> | generico |      |         |      |     |    |

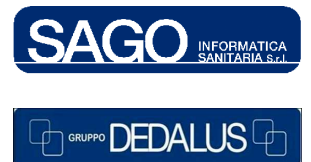

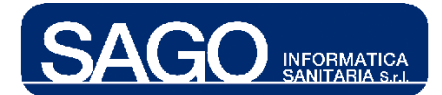

| 👻 MODIFICA FARMACO UMACA                                      |
|---------------------------------------------------------------|
| Dati identificativi                                           |
|                                                               |
| Codice: 10197 Descrizione: CICLOFOSFAMIDE (P. UMACA)          |
| Datitaranautici                                               |
| Dau ter apeutici                                              |
| Forma farmaceutica: MILLIGRAMMI Classe merceologica: -        |
| Dati relativi l'impiego                                       |
| In uso: Normale 🗸 In prontuario: Sì 🗸                         |
|                                                               |
| > Aggiungi virtuali                                           |
| > LISTA FARMACI VIRTUALI ASSOCIATI                            |
| Codice Descrizione                                            |
| X L01AA01 CICLOFOSFAMIDE 10000 MG                             |
| X J01CR02CA AMOXICILLINA TRIDRATA/POTASSIO CLAVULANATO 875 MG |
|                                                               |
|                                                               |
|                                                               |
|                                                               |
|                                                               |
|                                                               |
|                                                               |
|                                                               |
|                                                               |
|                                                               |
| 4                                                             |
|                                                               |
| > Salva > Indietro                                            |

Per confermare le operazioni, premere "Salva".

## 8.2 Come creare un nuovo farmaco "Umaca"

Nella maschera di ricerca iniziale, dopo aver premuto "**Ricerca**", comparirà in fondo alla videata il pulsante "**Nuovo**"; cliccandolo, si aprirà la maschera per la creazione del nuovo farmaco *Umaca*:

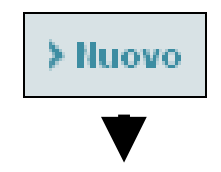

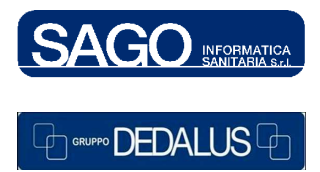

24

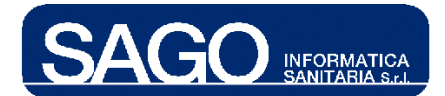

| Dati identificativi                                                         |
|-----------------------------------------------------------------------------|
| Codice: Descrizione:                                                        |
| Dati terapeutici                                                            |
| Forma farmaceutica: Selezionare forma farmaceutica 💙 Classe merceologica: - |
| Dati relativi l'impiego                                                     |
| In uso: Chiuso In prontuario: Sì 💌                                          |
|                                                                             |
| > LISTA FARMACI VIRTUALI ASSOCIATI                                          |
| Non sono presenti farmaci generici associati.                               |
|                                                                             |
|                                                                             |
|                                                                             |
|                                                                             |
|                                                                             |
|                                                                             |
|                                                                             |
|                                                                             |
|                                                                             |
| > Salva > Indietro                                                          |

"**Codice**", "**Descrizione**" e "**Forma farmaceutica**" sono campi obbligatori. Dopo averli compilati comparirà la voce "**Aggiungi virtuali**" al centro della videata; attraverso di essa sarà possibile caricare la lista dei farmaci virtuali da associarvi:

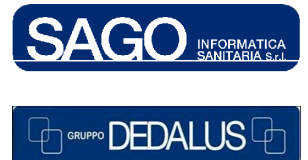

25

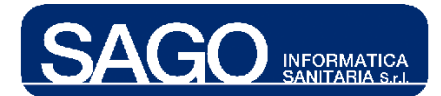

#### FarmaSafe@: Sistema integrato gestione farmaco terapia

| MODIFICA FARMACO UMACA     Dati identificativi                                                                    |                                                                                                    |         |  |
|----------------------------------------------------------------------------------------------------|----------------------------------------------------------------------------------------------------|---------|--|
| Codice: 666                                                                                                    | Descrizione: provaprova                                                                                                    |         |  |
| Dati terapeutici                                                                                                  |                                                                                                    |         |  |
|                                                                                                    |                                                                                                    |         |  |
| Dati relativi l'impiego                                                                                           |                                                                                                    |         |  |
| In uso: Chiuso In prontuario: Si 💙                                                                                |                                                                                                    |         |  |
| > Aggiungi virtuali                                                                                               |                                                                                                    |         |  |
| > LISTA FARMACI VIRTUALI ASSOCIATI                                                                                |                                                                                                    |         |  |
| Ilon sono presenti farmaci generio                                                                                | i associati.                                                                                                    |         |  |
|                                                                                                    | ▼ RICERCA FARMACI GENERICI                                                                                                    |         |  |
|                                                                                                    | Codice:<br>Descrizione: AMOXICILLINA                                                                                                    |         |  |
|                                                                                                    | >Ricerca > Azzera                                                                                                    |         |  |
| ★                                                                                                    | > LISTA FARMACI GENERICI                                                                                                    |         |  |
| <b>•</b>                                                                                                    |                                                                                                    | Forma   |  |
| N Againsai virtuali                                                                                               | <ul> <li>JOTCRUZCA AMOXICILLINA TRIDRATA/POTASSIO CLAVULANATO 875 MG</li> <li>JOTCRUZCA AMOXICILLINA TRIDRATA/POTASSIO CLAVULANATO 875 MG</li> </ul> | NUMERO  |  |
| Agglungi virtuai                                                                                                  | J01CA04CB AMOXICILLINA TRIDRATO 1000 MG                                                                                                    | NUMERO  |  |
|                                                                                                    | JOI CAO4CB AMOXICILLINA TRIDRATO<br>Associa farmaco generico                                                                                         | 1000 MG |  |
| MODIFICA FARMACO UMACA                                                                                            |                                                                                                    |         |  |
| Dati identificativi                                                                                               |                                                                                                    |         |  |
| Codice: 666                                                                                                    | Descrizione: provaprova                                                                                                    |         |  |
| Dati terapeutici                                                                                                  |                                                                                                    |         |  |
| Forma farmaceutica: MILLIGRAMMI Classe merceologica: ASSOCIAZIONI DI PENICILLINE, INCL. GLI INIBITORI DELLE BETA- |                                                                                                    |         |  |
| Dati relativi l'impiego                                                                                           |                                                                                                    |         |  |
| In uso: Chiuso 💉 In prontuario                                                                                    | n Si 🗸                                                                                                    |         |  |
| > Aggiungi virtuali                                                                                               |                                                                                                    |         |  |
| > LISTA FARMACI VIRTUALI ASSOCIATI                                                                                |                                                                                                    |         |  |
| Codice Descrizione                                                                                                |                                                                                                    |         |  |
| J01 CR02DB AMOXICILLINA TRIDRATA                                                                                  | /POTASSIO CLAVULANATO 875 MG                                                                                                    |         |  |

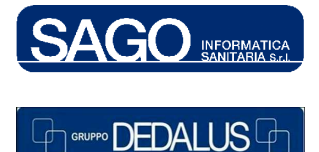

#### SAGO INFORMATICA SANITARIA

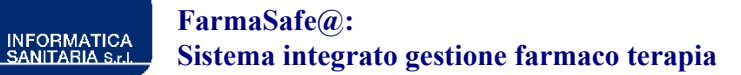

## 9 PRODOTTI GALENICI MAGISTRALI

Scopo della funzionalità è raggruppare tra loro i prodotti galenici magistrali preparati dal laboratorio di galenica magistrale che hanno lo stesso principio attivo, associandoli ad un comune prodotto detto "GAM". I prodotti GAM, a differenze dei prodotti virtuali, sono caratterizzati dal principio attivo e forma farmaceutica né la pezzatura. Una volta che il medico, in fase di prescrizione, indica il principio attivo ed il dosaggio in milligrammi, sarà infatti il Farmacista del laboratorio Galenici magistrali a preparare le cartine con il principio attivo del prodotto GAM ed il dosaggio specifico prescritto.

Per visualizzare la pagina di ricerca dei **Prodotti Galenici Magistrali** già registrati nel sistema, per modificarli o aggiungerne di nuovi, posizionarsi su "**Aree Funzionali**", scegliere "**Umaca-Nutrizione**", e dal menù "**Utilità**" la voce "**Prodotti Galenici Magistrali**":

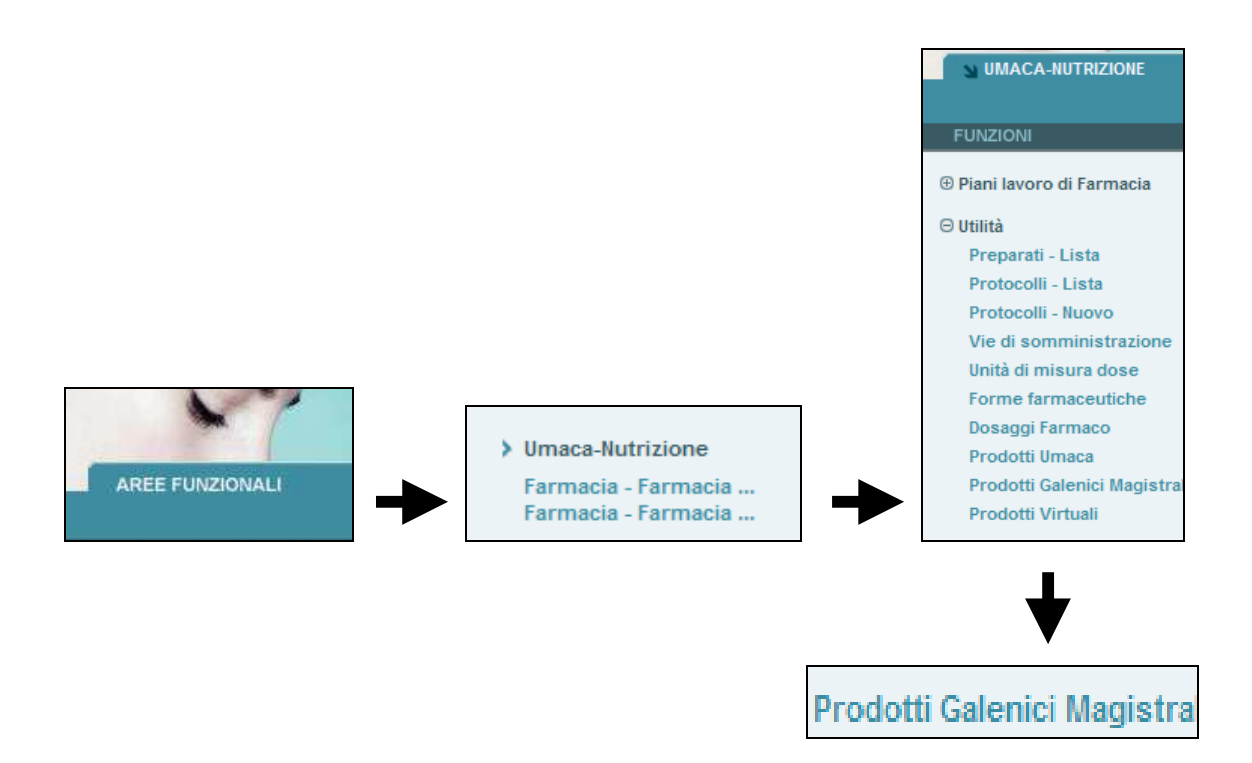

Per ricercare i commerciali già associati ad un prodotto "GAM", digitare il codice che identifica il prodotto GAM nel prontuario ospedaliero dentro il campo di sinistra ("Codice Gam") e premere "Ricerca"; per ricercare invece a quale prodotto GAM è stato associato un commerciale, digitare il codice che identifica la cartina nel prontuario ospedaliero dentro il campo di destra ("Codice Commerciale") e premere "Ricerca":

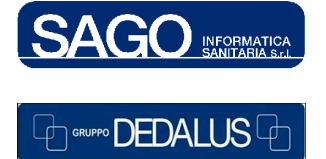

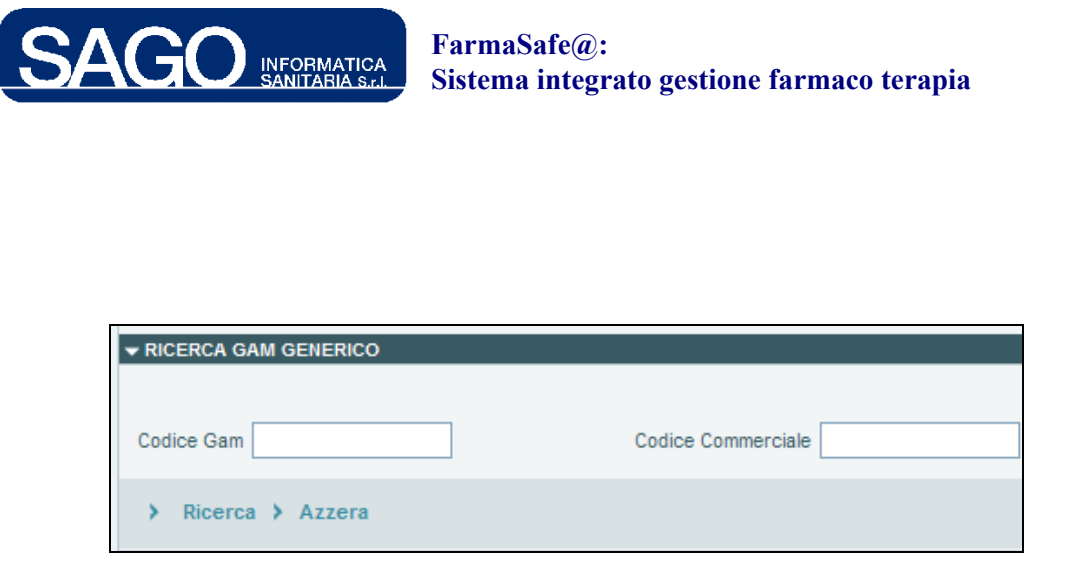

Il risultato della ricerca presenterà sulla **sinistra** il farmaco GAM, e sulla **destra** i commerciali associati. All'interno della maschera è possibile utilizzare anche le due icone rosse di "**Copia**" (il doppio quadrato) e "**Cancella**" (la "X") per copiare o cancellare uno o più farmaci GAM:

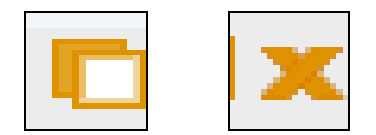

Per inserire invece un nuovo prodotto GAM, premere il pulsante "**Nuovo Farmaco**" situato in fondo alla maschera di ricerca:

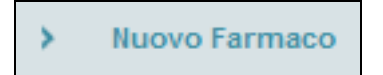

Le operazioni da effettuare sono le stesse descritte nel capitolo precedente sui farmaci Umaca.

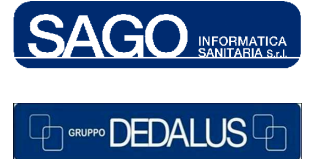

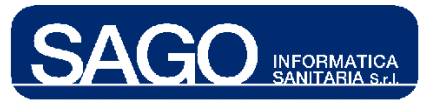

#### FarmaSafe@: Sistema integrato gestione farmaco terapia

## **10 PRODOTTI VIRTUALI**

Scopo della funzionalità è raggruppare tra loro specialità commerciali equivalenti (principio attivo, dosaggio, forma farmaceutica), associandole ad un raccoglitore virtuale denominato "Farmaco Virtuale". Una volta che il medico in fase di prescrizione ricercherà il farmaco per principio attivo o specialità commerciale, il sistema lo convertirà automaticamente in "Farmaco Virtuale"; spetterà poi alla figura professionale coinvolta nell'allestimento o nella somministrazione indicare il commerciale che ha a disposizione. Per visualizzare la pagina di ricerca dei Prodotti Virtuali già registrati nel sistema, per modificarli o aggiungerne di nuovi, posizionarsi su "Aree Funzionali", scegliere "Umaca-Nutrizione", e dal menù "Utilità" la voce "Prodotti Virtuali":

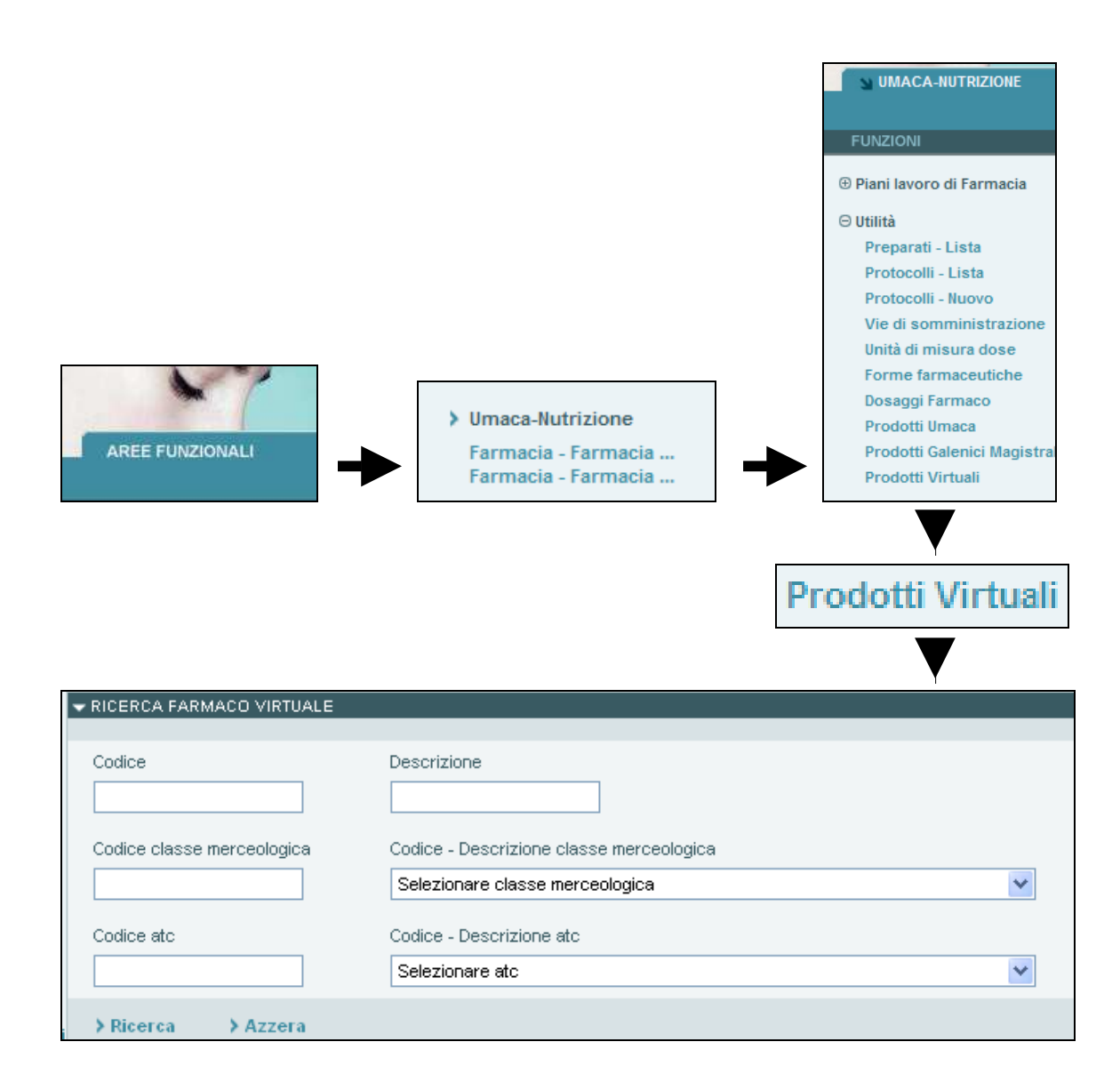

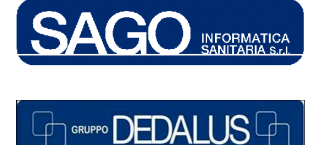

#### SAGO INFORMATICA SANITARIA

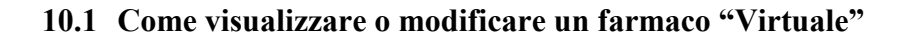

INFORMATICA

Per ricercare la lista dei farmaci virtuali già registrati nel sistema, digitare o il "Codice" che identifica il prodotto nel prontuario ospedaliero o la sua "Descrizione" premendo poi il pulsante "Ricerca"; i campi filtro sono costituiti da "Codice atc" o "Classe merceologica":

| 🕶 RICERCA FARM | ACO VIRTUALE   |                                                                                    |        |
|----------------|----------------|------------------------------------------------------------------------------------|--------|
| Codice         |                | Descrizione<br>acido acetilsalicilico                                              |        |
| Codice classe  | merceologica   | Codice - Descrizione classe merceologica           Selezionare classe merceologica |        |
| Codice atc     |                | Codice - Descrizione atc                                                           |        |
| > Ricerca      | > Azzera       |                                                                                    |        |
| > LISTA FARMA  | ACI VIRTUALI   |                                                                                    |        |
| Codice         | Descrizione    |                                                                                    | Forma  |
| B01AC06CA      | ACIDO ACETILSA | LICILICO 100 MG                                                                    | NUMERO |
| N02BA01CE      | ACIDO ACETILSA | LICILICO 500 MG                                                                    | NUMERO |

Per entrare nella maschera di dettaglio di un farmaco virtuale, premere il relativo *link* che comparirà posizionandovi sopra il cursore del mouse:

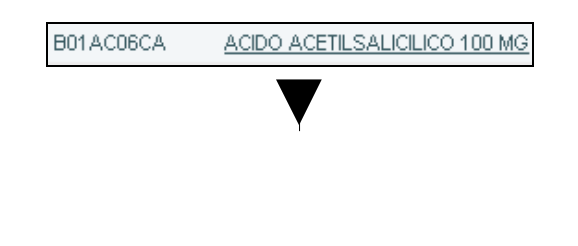

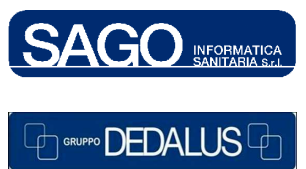

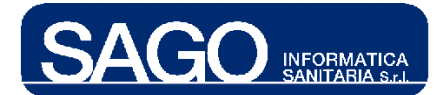

| MODIFICA FARM        | ACO VIRTUALE                                                                                |
|----------------------|---------------------------------------------------------------------------------------------|
| Dati identificativ   | ń                                                                                           |
| Codice: B01AC06      | 6CA Descrizione: ACIDO ACETILSALICILICO 100 MG                                              |
| Dati terapeutici     |                                                                                             |
| Principio attivo: 01 | 05000 - ACIDO ACETILSALICILICO Atc: B01AC06 - ACIDO ACETILSALICILICO                        |
| Forma farmaceuti     | ica: NUMERO Classe merceologica: 2_1_103 - TRIFLUSAL                                        |
| Dati relativi l'im   | plego                                                                                       |
| In uso: Normale      | Da autorizzare: No 💌 In prontuario: Si 💟 Conservazione: Selezionare mod. di conservazione 💟 |
| Dati di magazzir     | no                                                                                          |
| Imballo: - In        | transito: No Stato di abilitazione: Aperto 😒                                                |
| > Aggiungi com       | merciali                                                                                    |
| > LISTA FARMACI      | COMMERCIALI ASSOCIATI                                                                       |
| Codice               | Descrizione                                                                                 |
| <b>C</b> 542795      | CARDIOASPIRIN*30CPR GAST 100MG                                                              |

Nei "**Dati relativi l'impiego**", scegliendo la voce "**Chiuso**" all'interno del menù a tendina "**In uso**", non sarà possibile accedere al farmaco in fase successiva di prescrizione; scegliendo la voce "**Normale**" invece sì:

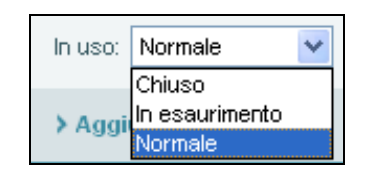

Per **rimuovere** un farmaco commerciale nella lista dei farmaci commerciali associati, premere l'icona formata dalla "**X**" **rossa** posta accanto al relativo codice:

| 🗙 542795                    | CARDIOASPIRIN*30CPR GAST 100MG |  |  |
|-----------------------------|--------------------------------|--|--|
| Rimuovi farmaco commerciale |                                |  |  |

Per **aggiungere** un farmaco commerciale nella lista dei farmaci commerciali associati, invece, premere il pulsante "**Aggiungi commerciali**" posto sopra ad essi:

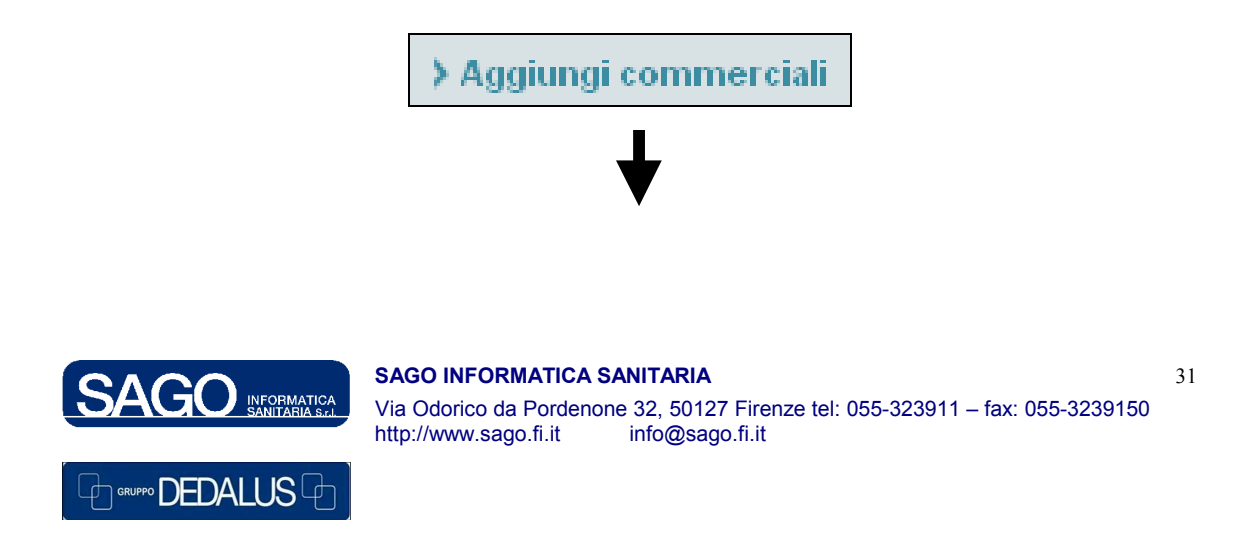

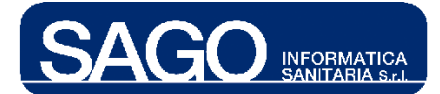

| ▼ RICERCA FAR   | RMACI COMMERCIALI              |        |                               |
|-----------------|--------------------------------|--------|-------------------------------|
| Codice:         |                                |        |                               |
| Descrizione: ca | rdio                           |        |                               |
| > Ricerca       | > Azzera                       |        |                               |
| > LISTA FARM    | MACI COMMERCIALI               |        |                               |
| Codice          | Descrizione                    | Forma  | Generico associato            |
| 542795          | CARDIOASPIRIN*30CPR GAST 100MG | NUMERO | ACIDO ACETILSALICILICO 100 MG |

Cliccando sopra l'**icona rossa** posta accanto al codice del farmaco commerciale, il sistema lo assocerà alla lista dei farmaci commerciali relativi al farmaco virtuale precedentemente selezionato. Per confermare le operazioni, premere "**Salva**".

## 10.2 Come creare un nuovo farmaco "Virtuale"

Nella maschera di ricerca iniziale, dopo aver premuto "**Ricerca**", comparirà in fondo alla videata il pulsante "**Nuovo**"; cliccandolo, si aprirà la maschera per la creazione del nuovo farmaco Virtuale:

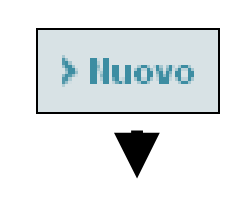

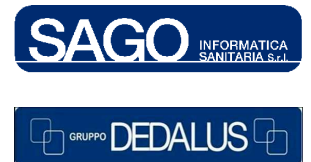

32

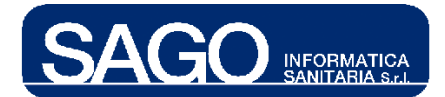

| ▼ NUOVO FARMACO VIRTUALE                                                                                  |
|----------------------------------------------------------------------------------------------------|
| Dati identificativi                                                                                       |
| Codice: Descrizione:                                                                                      |
| Dati terapeutici                                                                                          |
| Principio attivo: - Atc: -                                                                                |
| Forma farmaceutica: Selezionare forma farmaceutica 💟 Classe merceologica: Selezionare classe merceologica |
| Dati relativi l'impiego                                                                                   |
| In uso: Chiuso Da autorizzare: No 💙 In prontuario: Sì 💌                                                   |
| Conservazione: Selezionare mod. di conservazione 👻                                                        |
| Dati di magazzino                                                                                         |
| Imballo: - In transito: - Stato di abilitazione: Aperto 😪                                                 |
|                                                                                                    |
| > LISTA FARMACI COMMERCIALI ASSOCIATI                                                                     |
| Ilon sono presenti farmaci commerciali associati.                                                         |
|                                                                                                    |
|                                                                                                    |
|                                                                                                    |
|                                                                                                    |
|                                                                                                    |
| > Salva > Indietro                                                                                        |

"Codice", "Descrizione" e "Forma farmaceutica", "Classe merceologica" e "Conservazione" sono campi obbligatori. Dopo averli compilati comparirà la voce "Aggiungi virtuali" al centro della videata; attraverso di essa sarà possibile caricare la lista dei farmaci virtuali da associarvi:

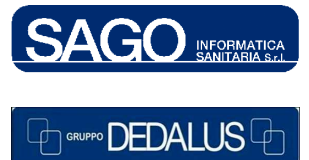

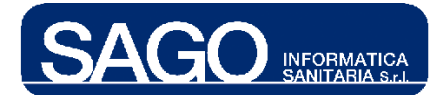

#### FarmaSafe@: Sistema integrato gestione farmaco terapia

| MODIFICA FARMAC                                                                                                    | O VIRTUALE                          |                     |                   |                            |  |
|----------------------------------------------------------------------------------------------------|-------------------------------------|---------------------|-------------------|----------------------------|--|
| Dati identificativi                                                                                                |                                     |                     |                   |                            |  |
| Codice: 667                                                                                                    | Descrizione: p                      | prova               |                   |                            |  |
| Dati terapeutici                                                                                                   |                                     |                     |                   |                            |  |
| Principio attivo: -                                                                                                | Atc: -                              |                     |                   |                            |  |
| Forma farmaceutica:                                                                                                | COMPRESSA                           | Classe merce        | eologica: NF04020 | 0 - ANTIBIOTICO            |  |
| Dati relativi l'impie                                                                                              | go                                  |                     |                   |                            |  |
| In uso: Chiuso                                                                                                    | Da autorizzare: No 💙 I              | In prontuario: Sì 💌 |                   |                            |  |
| Conservazione: Co                                                                                                  | ngelatore a - 80 🛛 👻                | *                   |                   |                            |  |
| Dati di magazzino                                                                                                  |                                     |                     |                   |                            |  |
| Imballo: - In tra                                                                                                  | nsito: - 🦳 Stato di abilitazione: 🏼 | Aperto 🔽            |                   |                            |  |
| > Aggiungi comm                                                                                                    | erciali                             |                     |                   |                            |  |
| > LISTA FARMACI CO                                                                                                 | DMMERCIALI ASSOCIATI                |                     |                   |                            |  |
| ^                                                                                                    |                                     |                     |                   |                            |  |
| Non sono                                                                                                    | presenti farmaci commerciali as     | ssociati.           |                   |                            |  |
|                                                                                                    |                                     |                     | •                 |                            |  |
|                                                                                                    |                                     | > Aggiungi          | commerc           | iali                       |  |
| RICERCA FARM                                                                                                    | 1ACI COMMERCIALI                    | > Aggiungi          | commerc           | iali                       |  |
| • RICERCA FARN                                                                                                    | IACI COMMERCIALI                    | > Aggiungi          | commerc           | iali                       |  |
| ► RICERCA FARN<br>Codice:                                                                                          | IACI COMMERCIALI                    | > Aggiungi          | commerc           | iali                       |  |
| - RICERCA FARN<br>Codice:                                                                                          | 1ACI COMMERCIALI                    | > Aggiungi          | commerc           | iali                       |  |
| <ul> <li>RICERCA FARM</li> <li>Codice:</li> <li>Descrizione:</li> <li>Ricerca</li> </ul>                           | ACI COMMERCIALI                     | > Aggiungi          | commerc           | iali                       |  |
| <ul> <li>RICERCA FARM</li> <li>Codice:</li> <li>Descrizione:</li> <li>Ricerca</li> <li>&gt; LISTA FARM/</li> </ul> | ACI COMMERCIALI                     | > Aggiungi          | commerc           | iali                       |  |
| RICERCA FARM Codice: Descrizione: Ricerca LISTA FARM Codice                                                        | IACI COMMERCIALI                    | > Aggiungi          | Forma             | iali<br>Generico associato |  |

Per aggiungere un farmaco commerciale nella lista dei farmaci commerciali associati, premere l'**icona rossa** posta accanto al relativo codice, premendo poi "**Salva**":

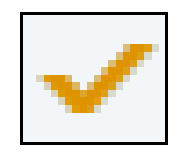

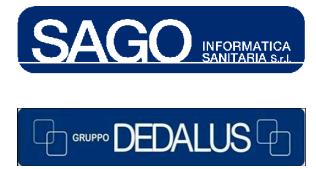

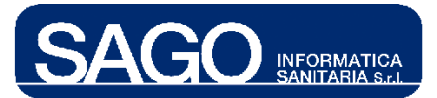

## **11 DIAGNOSI**

Attraverso questa funzione è possibile configurare le diagnosi utilizzabili dai medici durante la prescrizione di una terapia protocollata. Per visualizzare la pagina di ricerca delle **diagnosi** già registrate nel sistema, per modificarle o aggiungerne di nuove, posizionarsi su "Aree Funzionali", scegliere "Umaca-Nutrizione", e dal menù "Utilità" la voce "Diagnosi":

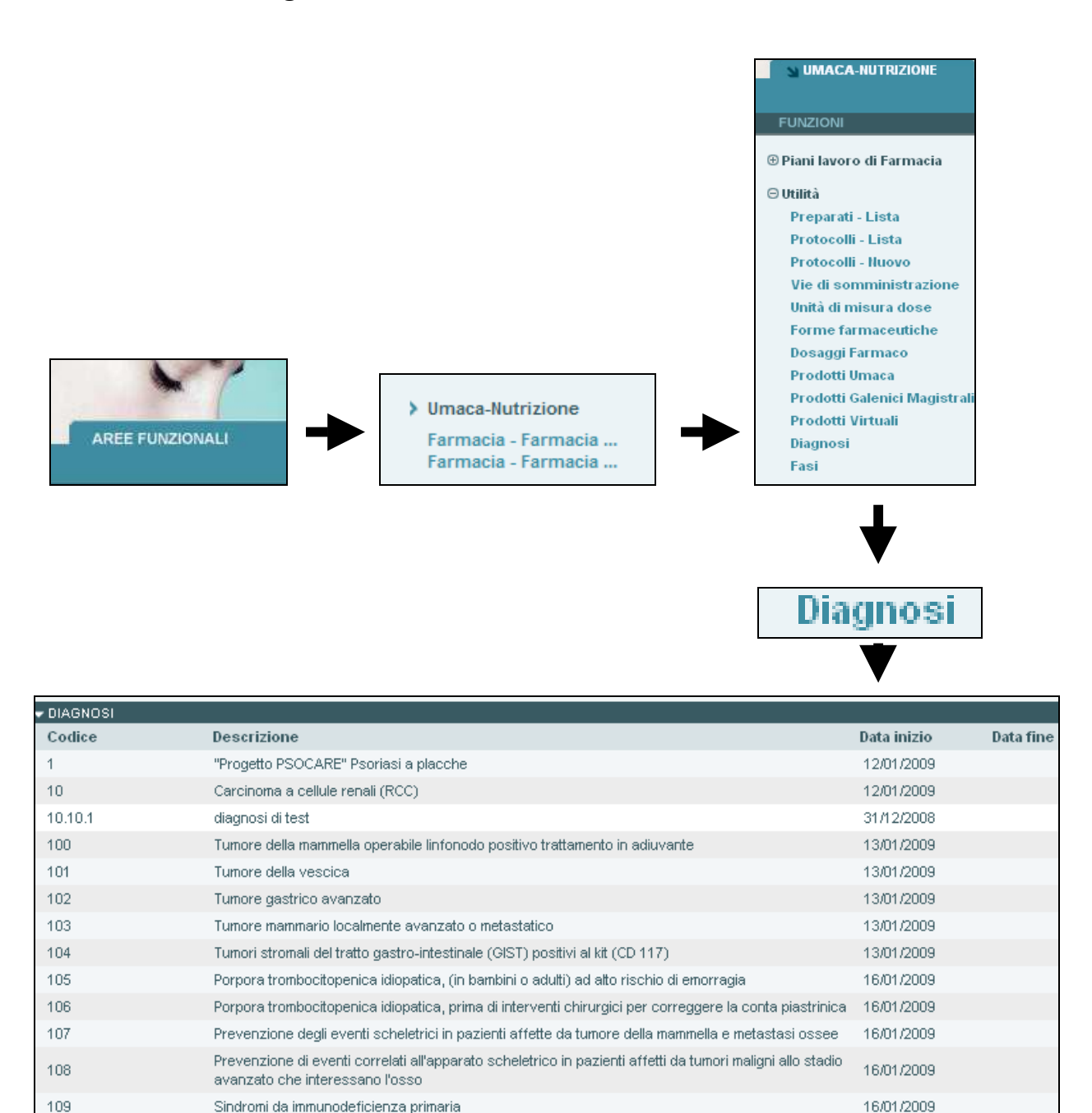

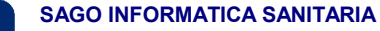

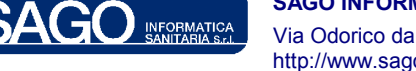

GRUPPO DEDALUS

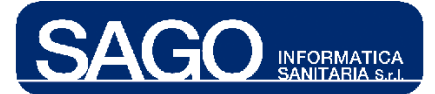

I record obsoleti sono visualizzati dal sistema attraverso sfondo bianco. Per visualizzare i dettagli di una voce, ed eventualmente modificarli, è sufficiente cliccare sul link che si creerà avvicinando il mouse nella colonna "**Descrizione**"; comparirà la maschera relativa alla diagnosi scelta (ad esempio, "**Tumore della vescica**"):

| - | MODIFICA DIAGNOSI                                  |
|---|----------------------------------------------------|
|   |                                                    |
|   | Codice 101 Descrizione Tumore della vescica        |
|   | Validità [dd/mm/aaaa] dal 13/01/2009 al Obsoleta 🗌 |
|   | > Salva > Annulla > Indietro                       |

Significato dei campi:

- "Descrizione": descrizione della diagnosi
- "Codice": codifica della diagnosi
- "Validità": data di inizio e fine validità del record
- "Obsoleta": se *flaggato*, tale voce non sarà in seguito più selezionabile

Premere il pulsante "**Salva**" per salvare i dati. Per aggiungere una nuova voce, invece, premere il pulsante "**Nuova diagnosi**" situato in fondo all'elenco delle diagnosi già registrate nel programma:

|                                    | → Nuova diagnosi |
|------------------------------------|------------------|
|                                    | $\checkmark$     |
| NUOVA DIAGNOSI                     |                  |
| Codice                             | Descrizione      |
| Validità [dd/mm/aaaa] dal 21/01/20 | 09 al Obsoleta   |
| > Salva > Annulla > Indie          | tro              |

"**Descrizione**" e "**Codice**" rappresentano i campi obbligatori. Premendo il pulsante "**Salva**" il sistema aggiungerà all'elenco delle diagnosi anche quella appena creata.

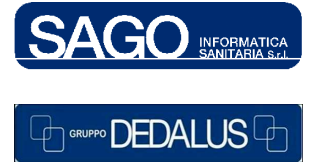

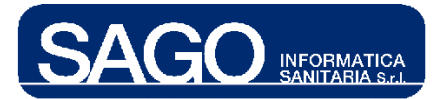

## 12 FASI

Attraverso questa funzione è possibile configurare le fasi utilizzabili dai medici durante la prescrizione di una terapia protocollata. Per visualizzare la pagina di ricerca delle **fasi** già registrate nel sistema, per modificarle o aggiungerne di nuove, posizionarsi su "Aree **Funzionali**", scegliere "Umaca-Nutrizione", e dal menù "Utilità" la voce "**Fasi**":

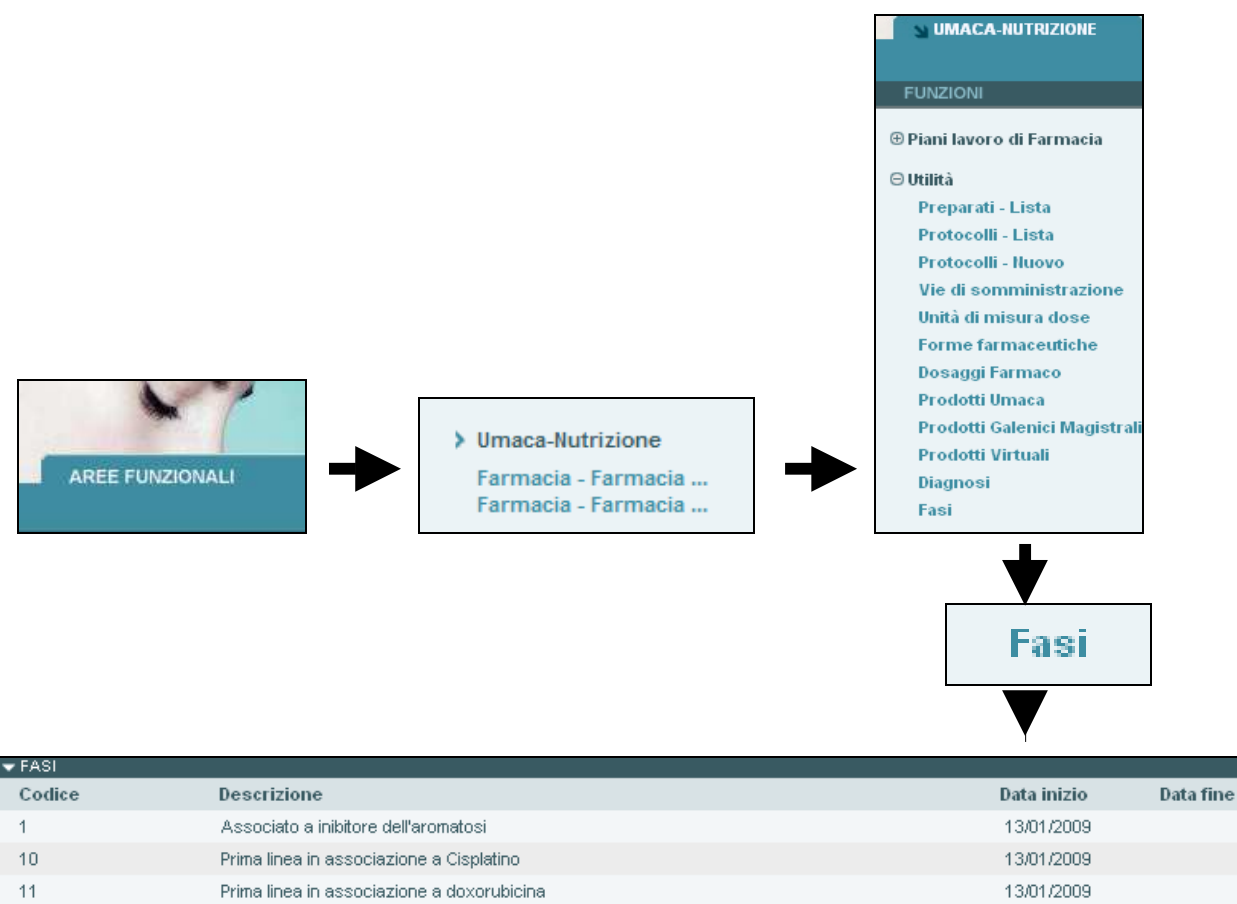

| 1  | Associato a inibitore dell'aromatosi                      | 13/01/2009 |
|----|-----------------------------------------------------------|------------|
| 10 | Prima linea in associazione a Cisplatino                  | 13/01/2009 |
| 11 | Prima linea in associazione a doxorubicina                | 13/01/2009 |
| 12 | Seconda linea in monoterapia                              | 13/01/2009 |
| 13 | Seconda linea in associazione con capecitabina            | 13/01/2009 |
| 14 | Prima linea in associazione a mabthera nella chop         | 13/01/2009 |
| 15 | Prima linea in associazione a RT                          | 13/01/2009 |
| 16 | Prima linea in associazione ad Alimta                     | 13/01/2009 |
| 17 | Prima linea in associazione al Herceptin                  | 13/01/2009 |
| 18 | Prima linea in combinazione con chemioterapia             | 13/01/2009 |
| 19 | Prima linea in combinazione con prednisone o prednisolone | 13/01/2009 |
| 2  | Determina AIFA 29/05/2007 e 16/10/2007                    | 13/01/2009 |
| 20 | Prima linea in combinazione con radioterapia              | 13/01/2009 |
| 21 | Prima linea solo se presente una patologia avanzata       | 13/01/2009 |
| 22 | Seconda e terza linea                                     | 13/01/2009 |
| 23 | Seconda linea                                             | 13/01/2009 |
|    |                                                           |            |

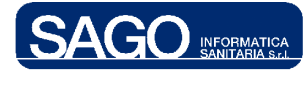

#### SAGO INFORMATICA SANITARIA

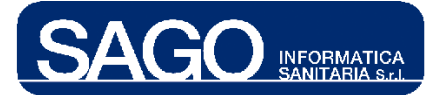

I record obsoleti sono visualizzati dal sistema attraverso sfondo bianco. Per visualizzare i dettagli di una voce, ed eventualmente modificarli, è sufficiente cliccare sul link che si creerà avvicinando il mouse nella colonna "**Descrizione**"; comparirà la maschera relativa alla fase scelta (ad esempio, "**Seconda linea**"):

| • | MODIFICA FASE                                    |
|---|--------------------------------------------------|
|   |                                                  |
|   | Codice 23 Descrizione Seconda linea              |
|   | Validità [dd/mm/aaaa] dal 13/01/2009 al Obsoleta |
|   | > Salva → Annulla → Indietro                     |

Significato dei campi:

- "Descrizione": descrizione della fase
- "Codice": codifica della fase
- "Validità": data di inizio e fine validità del record
- "Obsoleta": se *flaggato*, tale voce non sarà in seguito più selezionabile

Premere il pulsante "**Salva**" per salvare i dati. Per aggiungere una nuova voce, invece, premere il pulsante "**Nuova fase**" situato in fondo all'elenco delle fasi già registrate nel programma:

| > Nuo                                   | ova fase |
|-----------------------------------------|----------|
| ▼ NUOVA FASE                            |          |
| Codice Descrizion                       | e        |
| Validità [dd/mm/aaaa] dal 21/01/2009 al | Obsoleta |
| > Salva → Annulla → Indietro            |          |

"**Descrizione**" e "**Codice**" rappresentano i campi obbligatori. Premendo il pulsante "**Salva**" il sistema aggiungerà all'elenco delle diagnosi anche quella appena creata.

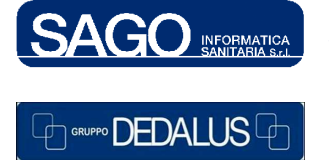

SAGO INFORMATICA SANITARIA Via Odorico da Pordenone 32, 50127 Firenze tel: 055-323911 – fax: 055-3239150 http://www.sago.fi.it info@sago.fi.it

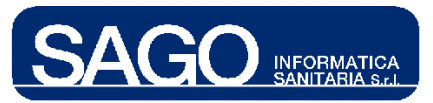

## **13 GESTIONE SFRIDI**

In Farmasafe@ per **sfrido** si intende l'avanzo di lavorazione generato in fase di allestimento di un farmaco Umaca stessa concentrazione (per una trattazione più dettagliata del farmaco Umaca si rimanda al glossario di Farmasafe@); lo sfrido viene innanzitutto ipotizzato dal supervisore in fase di allestimento per poi essere confermato al momento della preparazione fisica dall'operatore di supporto.

Farmasafe@ fornisce una funzione apposita per vedere gli sfridi generati e i relativi recuperi.

Per recupero si intende parte di sfrido utilizzabile e utilizzato in un successivo allestimento dello stesso farmaco Umaca.

Per visualizzare l'elenco degli **sfridi** e apportare eventuali modifiche, posizionarsi su "Aree Funzionali", scegliere "Umaca-Nutrizione", e dal menù "Utilità" la voce "Gestione sfridi":

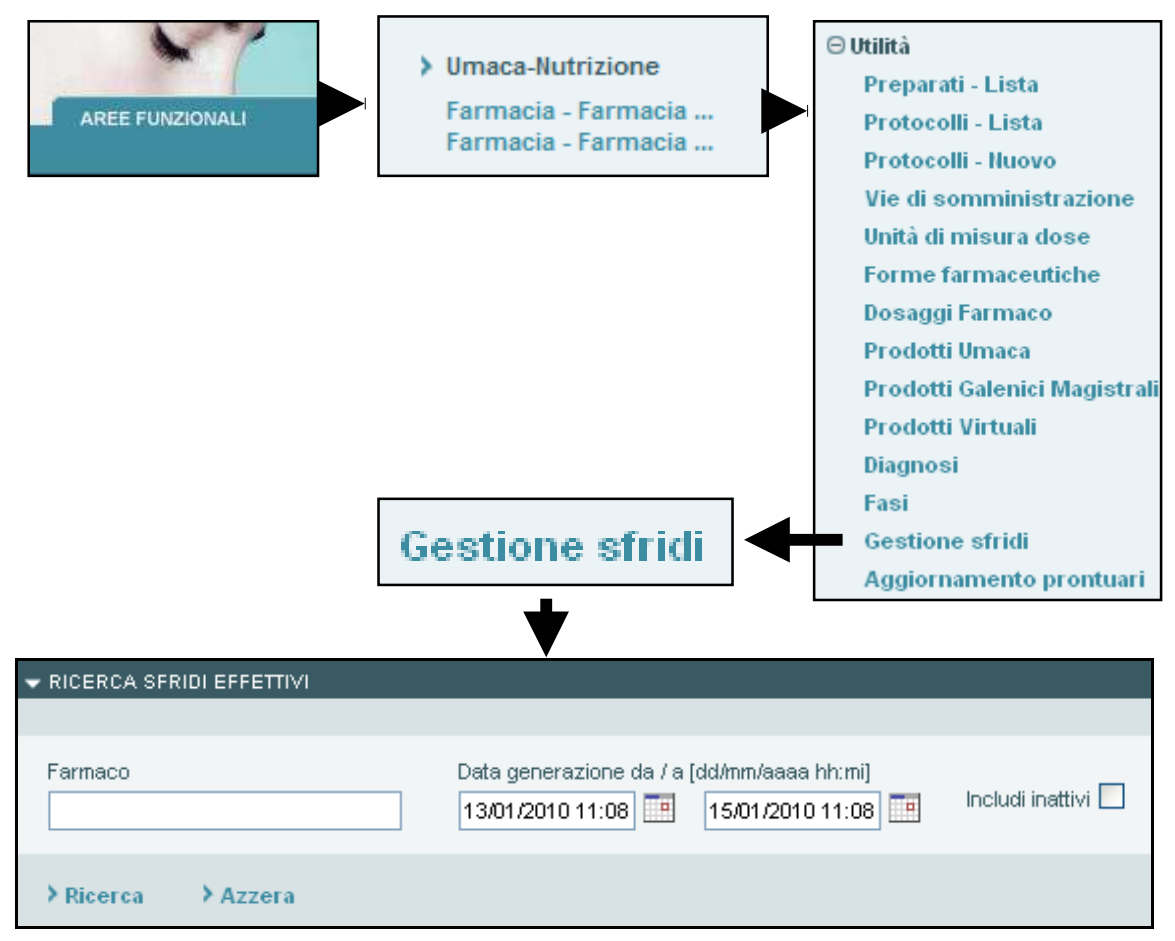

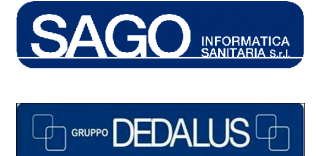

#### SAGO INFORMATICA SANITARIA

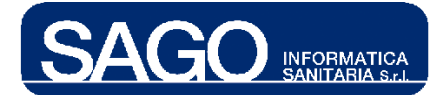

La finestra "**Ricerca sfridi effettivi**" mostra dei filtri attraverso i quali affinare la ricerca. Mediante tale filtri è possibile specificare il nome del farmaco interessato, l'arco temporale nel quale lo sfrido è stato generato e la volontà o meno di includere gli sfridi inattivi, successivamente cliccare sul bottone "**Ricerca**" per ricercare o "**Azzera**" per azzerare i filtri.

Cliccando su Ricerca comparirà una maschera con la lista degli sfridi:

| ➤ Ricerca                  |                                                                |                     |                  |               |              |          |
|----------------------------|----------------------------------------------------------------|---------------------|------------------|---------------|--------------|----------|
| ↓                          |                                                                |                     |                  |               |              |          |
| ▼ RICERCA SFRIDI EFFETTIVI | I                                                              |                     |                  |               |              |          |
|                            |                                                                |                     |                  |               |              |          |
| Farmaco                    | Data generazione da / a (dd/mm/aaaa                            | i hh:mi)<br>0.10:10 | inattivi 📃       |               |              |          |
|                            |                                                                |                     |                  |               |              |          |
| > Ricerca > Azzera         |                                                                |                     |                  |               |              |          |
| LISTA SFRIDI EFFETTIVI     |                                                                |                     |                  |               |              |          |
| Ditta                      | Farmaco                                                        | Dt generazione      | Dt scadenza      | Q.tà iniziale | Q.tà attuale | Inattivo |
| SANOFI-AVENTIS SpA *       | ELOXATIN'INFUS 1FL 20ML 5MG/ML                                 | 12/08/2009 17:14    | 13/08/2009 05:14 | 7,6 ML        | 7,6 ML       |          |
| TEVA ITALIA Srl            | OXALIPLATINO TEVA'EV 200MG 40M                                 | 12/08/2009 17:17    | 13/08/2009 05:17 | 8 ML          | 8 ML         |          |
| TEVA PHARMA ITALIA Srl     | FLUOROURACILE TEVA'IV 5G 100ML                                 | 12/08/2009 17:21    | 13/08/2009 05:21 | 76,48 ML      | 0 ML         |          |
| TEVA PHARMA ITALIA Srl     | FLUOROURACILE TEVA*IV 5G 100ML                                 | 12/08/2009 17:21    | 13/08/2009 05:21 | 84 ML         | 0 ML         |          |
| TEVA PHARMA ITALIA Srl     | FLUOROURACILE TEVA'IV 5G 100ML                                 | 12/08/2009 17:22    | 13/08/2009 05:22 | 99,68 ML      | 36,8 ML      |          |
| TEVA PHARMA ITALIA Sri     | FLUOROURACILE TEVA'IV 1G 20ML                                  | 13/08/2009 15:43    | 14/08/2009 03:43 | 4 ML          | 4 ML         |          |
| TEVA PHARMA ITALIA Srl     | CARBOPLATINO TEVA*IV 50MG 5ML                                  | 17/08/2009 15:50    | 18/08/2009 01:50 | 4 ML          | 0 ML         |          |
| TEVA PHARMA ITALIA Sri     | CARBOPLATINO TEVA'IV 150MG15ML                                 | 17/08/2009 15:50    | 18/08/2009 01:50 | 1 ML          | 0 ML         |          |
|                            | CICLOFOSFAMIDE IN NACL 0,9% 10.000MG IN<br>500ML COD. CHM0904C | 17/08/2009 15:51    | 18/08/2009 15:51 | 449,6 ML      | 449,6 ML     |          |
| TEVA PHARMA ITALIA Srl     | CARBOPLATINO TEVA*IV 450MG45ML                                 | 17/08/2009 16:14    | 18/08/2009 02:14 | 1 ML          | 1 ML         |          |
| TEVA PHARMA ITALIA Sri     | CARBOPLATINO TEVA/IV 150MG15ML                                 | 17/08/2009 16:14    | 18/08/2009 02:14 | 1 ML          | 1 ML         |          |
| TEVA PHARMA ITALIA Sri     | CARBOPLATINO TEVA*IV 50MG 5ML                                  | 17/08/2009 16:29    | 18/08/2009 02:29 | 2,4 ML        | 2,4 ML       |          |
| TEVA PHARMA ITALIA Srl     | CARBOPLATINO TEVA*IV 150MG15ML                                 | 17/08/2009 16:29    | 18/08/2009 02:29 | 0 ML          | 0 ML         |          |
| TEVA PHARMA ITALIA Sri     | CARBOPLATINO TEVA*IV 50MG 5ML                                  | 20/08/2009 15:23    | 21/08/2009 01:23 | 2,9 ML        | 2,9 ML       |          |
|                            | CICLOFOSFAMIDE IN NACL 0,9% 10.000MG IN<br>500ML COD. CHM0904C | 20/08/2009 15:24    | 21/08/2009 15:24 | 449,6 ML      | 377,6 ML     |          |
| TEVA ITALIA Srl            | PACLITAXEL TEV'EV 1FL 50ML6MG/                                 | 20/08/2009 15:27    | 17/09/2009 15:27 | 14,17 ML      | 14,17 ML     |          |
| PIERRE FABRE PHARMA SrI    | NAVELBINE 50'IV 50MG 5ML                                       | 20/08/2009 15:51    | 21/08/2009 15:51 | 0,5 ML        | 0,5 ML       |          |
| TEVA PHARMA ITALIA Sri     | VINCRISTINA TEVA*EV FL 1MG 1ML                                 | 24/08/2009 11:49    |                  | 0,26 ML       | 0,26 ML      |          |
| PFIZER ITALIA SrI *        | ADRIBLASTINA*INIET FL50MG/25ML                                 | 24/08/2009 11:49    | 24/08/2009 23:49 | 1 ML          | 1 ML         |          |
| BAXTER SpA                 | ENDOXAN BAXTERAINIET 1FL 500MG                                 | 24/08/2009 11:49    | 24/08/2009 23:49 | 1,5 ML        | 1,5 ML       |          |
| BAXTER SpA                 | ENDOXAN BAXTERAINIET 1FL 1G                                    | 24/08/2009 11:49    | 24/08/2009 23:49 | 0 ML          | 0 ML         |          |
|                            | CARMUBRIS                                                      | 24/08/2009 16:07    | 25/08/2009 16:07 | 0 ML          | 0 ML         |          |
|                            | GEMCITABINA 10000mg                                            | 25/08/2009 15:37    |                  | 215.66 ML     | 52.86 ML     |          |

La maschera seguente mostra i seguenti dati:

- Ditta: il nome della ditta che produce tale farmaco;
- Farmaco: nome del farmaco Umaca

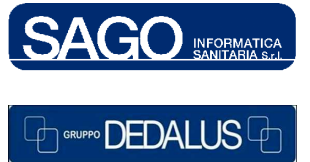

#### SAGO INFORMATICA SANITARIA

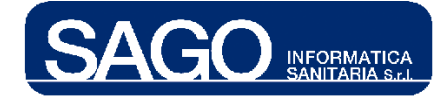

- Dt generazione: data in cui è stato generato lo sfrido;
- Dt scadenza: data di scadenza dello sfrido stesso (se raggiunta è visualizzata in rosso);
- Q.tà iniziale: quantità di sfrido disponibile non appena lo stesso è stato generato;
- **Q.tà attuale:** quantità attuale di sfrido
- Inattivo: flag che indica se lo sfrido è inattivo/obsoleto cioè non più disponibile ed in tal caso la riga verrà visualizzata con sfondo bianco.

Per visualizzare il dettaglio di uno sfrido ed eventualmente modificarlo cliccare sul link visualizzato al passaggio del puntatore sulla rispettiva riga della colonna "**Farmaco**".

| V LISTA SFRIDI EFFETTIVI                                                                              |                               |                  |                               |                                    |               |              |          |  |
|----------------------------------------------------------------------------------------------------|-------------------------------|------------------|-------------------------------|------------------------------------|---------------|--------------|----------|--|
| Ditta                                                                                                 | Farmaco                       | ſ                | Ot generazione                | Dt scadenza                        | Q.tà iniziale | Q.tà attuale | Inattivo |  |
| TEVA PHARMA ITALI                                                                                     | A Srl FLUOROURACILE TEVA 1V 5 | G 100ML          | 12/08/2009 17:22              | 13/08/2009 05:22                   | 99,68 ML      | 36,8 ML      |          |  |
|                                                                                                    |                               |                  |                               |                                    |               |              |          |  |
|                                                                                                    |                               | •                |                               |                                    |               |              |          |  |
|                                                                                                    |                               |                  |                               |                                    |               |              |          |  |
| - DETTAGLIO SFRIDO I                                                                                  | ▼ DETTAGLIO SFRIDO EFFETTIVO  |                  |                               |                                    |               |              |          |  |
|                                                                                                    |                               |                  |                               |                                    |               |              |          |  |
| FLUOROURACILE TE                                                                                      | EVA/IV 5G 100ML               |                  |                               |                                    |               |              |          |  |
| Data generazione 12/08/2009 17:22 Cre validità: 12 Data scadenza: 13/08/2009 05:22 (dd/mm/aaaa hh:mi) |                               |                  |                               |                                    |               |              |          |  |
| Q.tà iniziale: 99,68 ML Q.tà attuale: 36,8 ML Inattivo 🗆                                              |                               |                  |                               |                                    |               |              |          |  |
| > Salva > Lista precedente                                                                            |                               |                  |                               |                                    |               |              |          |  |
| ← LISTA SOMMINISTRAZIONI                                                                              |                               |                  |                               |                                    |               |              |          |  |
| Num. pratica                                                                                          | Centro di costo               | Data somm.       | Farmaco                       |                                    |               | Q.tà re      | cuperata |  |
| 09009221                                                                                              | Oncologia Medica 2 DH SSN     | 12/08/2009 18:40 | FLUOROURACILI<br>CLORURO*0,9% | E TEVA'IV 5G 100ML i<br>10FL 500ML | n SODIO       | 24           | IML -    |  |
| 09008821                                                                                              | Oncologia Medica 2 DH SSN     | 13/08/2009 18:38 | FLUOROURACIL                  | E TEVA*IV 5G 100ML                 |               | 14,8         | 38 ML    |  |
| 09009221                                                                                              | Oncologia Medica 2 DH SSN     | 13/08/2009 18:38 | FLUOROURACILI<br>CLOBURO*0.9% | E TEVA'IV 5G 100ML i<br>10EL 500MI | n SODIO       | 24           | I ML     |  |

Significato dei campi del dettaglio e modifiche possibili:

- Data generazione: data di generazione dello sfrido modificabile anche attraverso la seguente icona .
- Ore validità (sola lettura): validità in ore dello sfrido;
- Data scadenza (sola lettura): data scadenza dello sfrido;
- Q.tà iniziale (sola lettura): quantità iniziale di sfrido;
- Q.tà attuale: quantità attuale di sfrido;

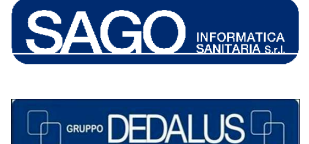

#### SAGO INFORMATICA SANITARIA

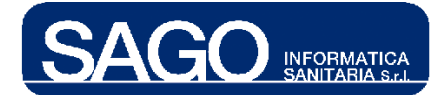

• **Inattivo:** flag che permette di obsoletare lo sfrido rendendolo inutilizzabile per successivi allestimento dello stesso farmaco.

"Salva" per memorizzare le modifiche apportate:

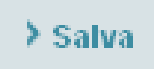

"Lista precedente" per ritornare alla pagina di ricerca con gli eventuali filtri inseriti:

> Lista precedente

La maschera di dettaglio, "**Dettaglio sfrido effettivo**", mostra inoltre nella sezione "**Lista somministrazioni**" la lista delle somministrazioni per il di cui allestimento è stato utilizzato lo sfrido in oggetto:

| ▼ LISTA SOMMINISTRAZIONI |                           |                  |                                                                    |                 |  |  |  |
|--------------------------|---------------------------|------------------|--------------------------------------------------------------------|-----------------|--|--|--|
| Num. pratica             | Centro di costo           | Data somm.       | Farmaco                                                            | Q.tà recuperata |  |  |  |
| 09009221                 | Oncologia Medica 2 DH SSN | 12/08/2009 18:40 | FLUOROURACILE TEVA'IV 5G 100ML in SODIO<br>CLORURO'0,9% 10FL 500ML | 24 ML -         |  |  |  |
| 09008821                 | Oncologia Medica 2 DH SSN | 13/08/2009 18:38 | FLUOROURACILE TEVA*IV 5G 100ML                                     | 14,88 ML        |  |  |  |
| 09009221                 | Oncologia Medica 2 DH SSN | 13/08/2009 18:38 | FLUOROURACILE TEVA'IV 5G 100ML in SODIO<br>CLORURO'0,9% 10FL 500ML | 24 ML           |  |  |  |

Significato dei campi:

- **Num. pratica:** numero pratica (nosologico) dell'episodio nel cui ambito è stata allestita la somministrazione;
- Centro di costo: nome del centro di costo cui appartiene l'episodio;
- Data somm.: data della somministrazione;
- Farmaco: indicazione del farmaco/preparato previsto dalla somministrazione;
- **Q.tà recuperata**: quantità di sfrido effettivo recuperata per l'allestimento della somministrazione in oggetto.

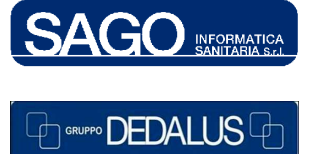

42

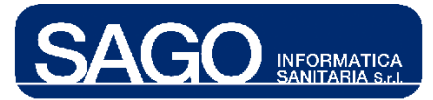

## 14 AGGIORNAMENTO PRONTUARI

La funzionalità "**Aggiornamento prontuari**" soddisfa l'esigenza di poter aggiornare il prontuario di reparto nel caso in cui vi sia stato inserito un farmaco commerciale e successivamente si vuole sostituirlo con il farmaco virtuale ad esso associato.

Per utilizzare tale funzionalità, posizionarsi su "Aree Funzionali", scegliere "Umaca-Nutrizione", e dal menù "Utilità" la voce "Aggiornamento prontuari":

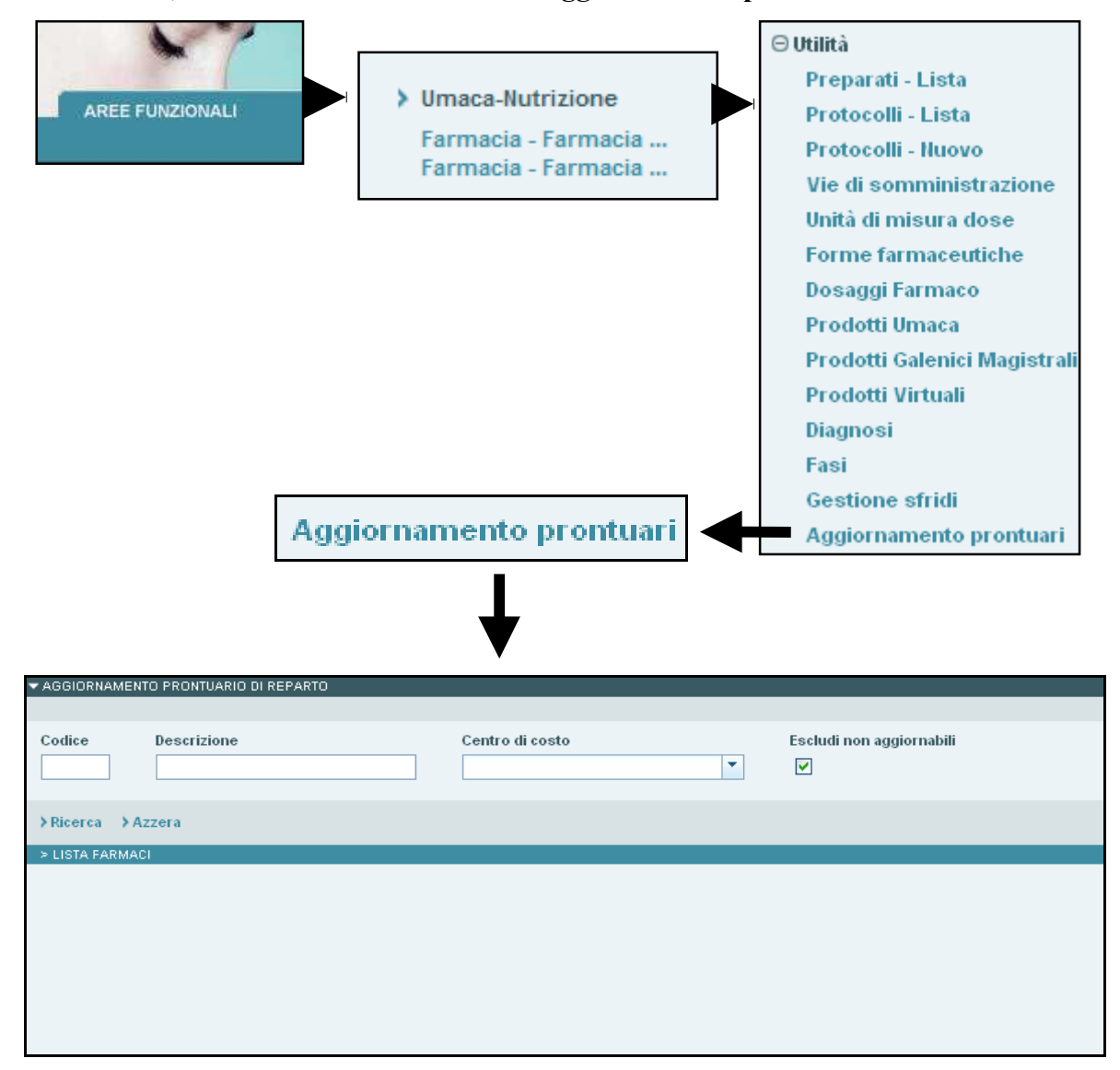

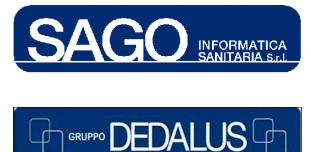

#### SAGO INFORMATICA SANITARIA

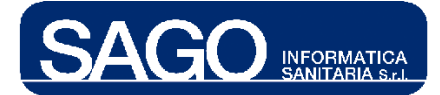

La finestra "**Aggiornamento prontuario di reparto**" mostra dei filtri attraverso i quali affinare la ricerca dei commerciali nel prontuario del centro di costo di interesse. I filtri disponibili sono:

- Codice: codice del farmaco commerciale;
- Descrizione: descrizione del farmaco commerciale;
- **Centro di costo**: tramite tale tendina è possibile selezionare il centro di costo al fine di circoscrivere la ricerca solo al relativo prontuario di reparto.
- Escludi non aggiornabili: se flaggato il sistema esclude dalla ricerca i farmaci commerciali che non sono associati ad alcun farmaco virtuale, quindi non aggiornabili.

Cliccare sul bottone "Ricerca" per avviare la ricerca o "Azzera" per azzerare i filtri.

Cliccando su **Ricerca** comparirà una maschera con la lista dei farmaci commerciali che soddisfano i filtri inseriti:

| > Rice          | rca                            |              |                                          |                                                                                                    |   |            |
|-----------------|--------------------------------|--------------|------------------------------------------|----------------------------------------------------------------------------------------------------|---|------------|
| ✓ AGGIORNAMENT  | O PRONTUARIO DI REPARTO        | -            |                                          |                                                                                                    |   |            |
| Codice          | Descrizione                    | Cen          | tro di costo                             | Escludi non aggiornabili                                                                                                    |   |            |
| >Ricerca →Az    | zera                           |              |                                          |                                                                                                    |   |            |
| > LISTA FARMACI |                                |              |                                          |                                                                                                    |   |            |
| Codice Comm. ≑  | Descrizione Commerciale 💠 Co   | dice Virt. 🗧 | Descrizione Virtuale                     | Centri di costo                                                                                                    | ÷ | Aggiorn.   |
| 414623          | FINASTID'5MG 15 CPR RIV.       | 1325         | FINASTERIDE 5 MG                         | Endocrinologia - Reparto di degenza<br>Medicina Cardiovascolare - D.H.<br>Medicina Cardiovascolare - Degenza<br>Medicina Gastroenterologica<br>Medicina Interna 1 - Degenza Settore A<br>Medicina Interna 2 - Degenza<br>Heurologia - Degenza |   | \$3        |
| 100377          | NATRILIX*30 CPR RIV. 2,5 MG    | 3990         | INDAPAMIDE MG.2,5                        | Ostetricia e Ginecologia- Degenza<br>Ginecologica                                                                                                    |   | \$5        |
| 100300          | KEFORAL*250MG/5ML OS 100<br>ML | 3119         | CEFALEXINA 5% SOSPENSIONE                | Pediatria - Degenza generale                                                                                                    |   | \$5        |
| 414163          | KLACID 250'BB GR. 250MG/5ML    | 2112         | CLARITROMICINA GRANULATO<br>OS 250MG/5ML | Pediatria - Degenza generale                                                                                                    |   | <b>£</b> 5 |
| 414617          | PROSTIDE'5MG 15 CPR            | 1325         | FINASTERIDE 5 MG                         | Endocrinologia - Reparto di degenza<br>Medicina Cardiovascolare - D.H.<br>Medicina Cardiovascolare - Degenza<br>Medicina Gastroenterologica<br>Medicina Interna 1 - Degenza Settore A<br>Medicina Interna 2 - Degenza                         |   | ø          |
| 414449          | PROSCAR*5MG 15 CPR RIV.        | 1325         | FINASTERIDE 5 MG                         | Urologia - Degenza                                                                                                    |   | \$5        |

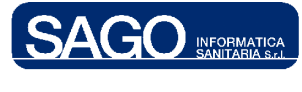

#### SAGO INFORMATICA SANITARIA

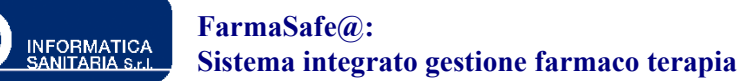

Significato delle colonne della maschera "Lista farmaci":

- Codice Comm.: codice del farmaco commerciale;
- Descrizione Commerciale: descrizione del farmaco commerciale;
- Codice Virt.: codice del farmaco virtuale cui il commerciale in oggetto è associato;
- **Descrizione virtuale**: descrizione del farmaco virtuale cui il commerciale in oggetto è associato;
- Centri di costo: centro/ì di costo che presentano il farmaco commerciale in oggetto all'interno del proprio prontuario di reparto.
- Aggiorn.: cliccando sull' icona seguente si effettua l'aggiornamento del prontuario dei centri di costo elencati nell'apposita colonna.

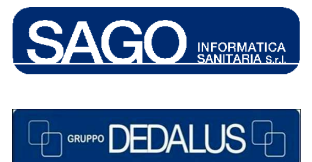